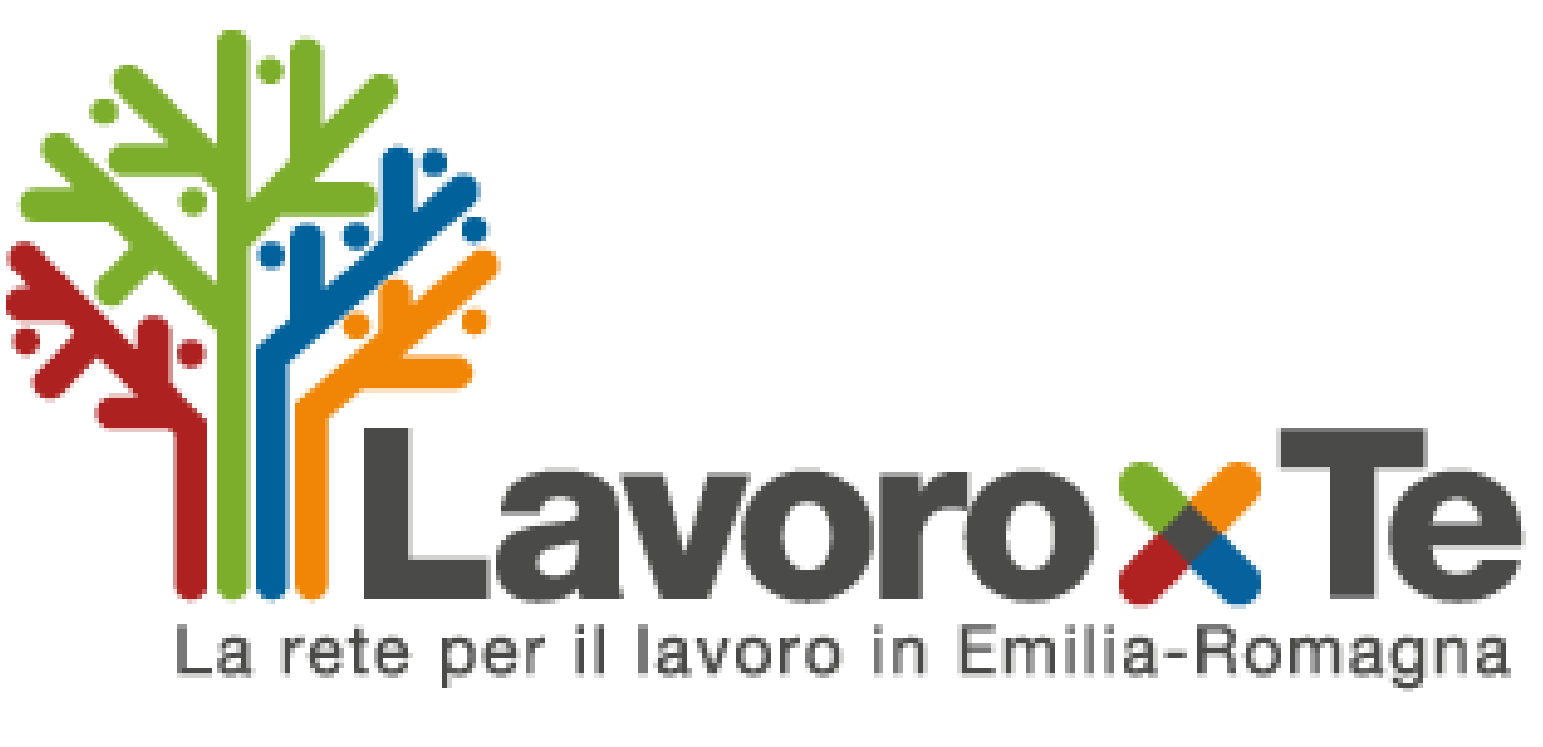

# Guida all'utilizzo

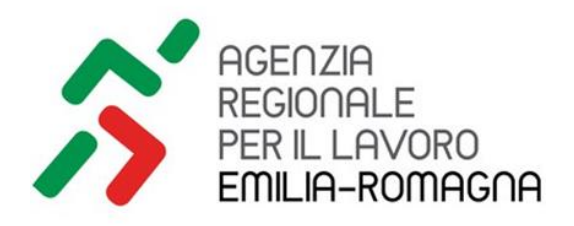

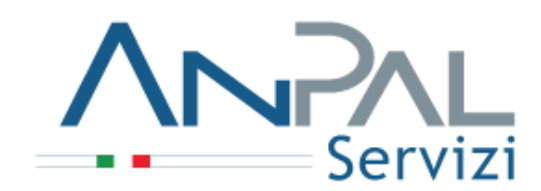

### LAVORO PER TE

Il portale dei Servizi per l'Impiego dell'Emilia Romagna che ti permette di accedere alle informazioni e ai servizi utili per cercare lavoro

E' accessibile tramite connessione a internet al seguente link:

<u>lavoroperte.regione.emilia-</u> <u>romagna.it</u>

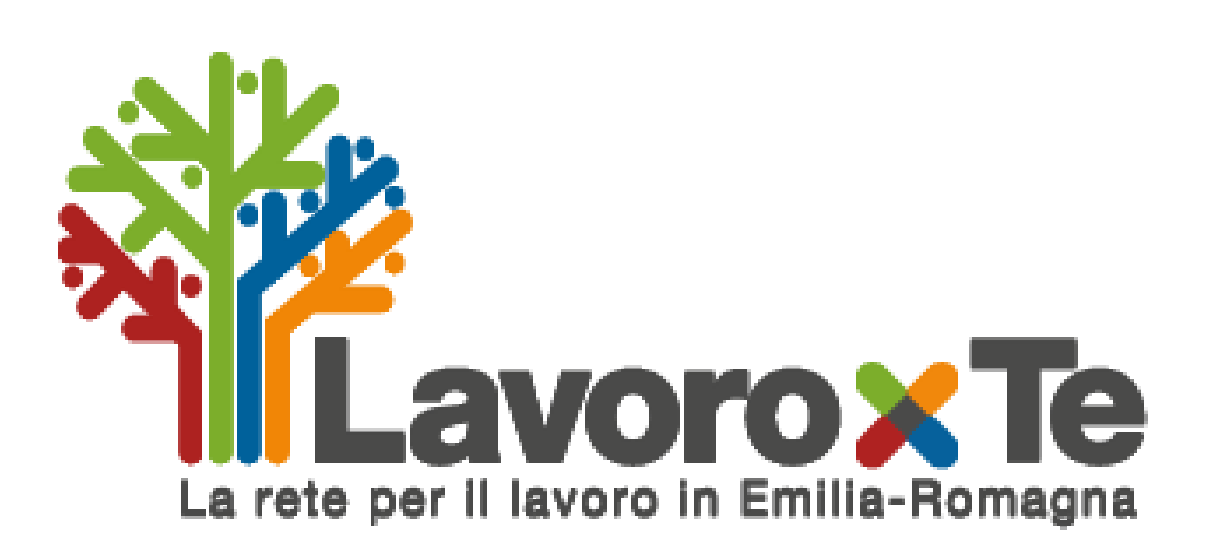

### **LE INFORMAZIONI**

- Contratti
- Mercato del Lavoro
- Tirocinio
- Creazione di Impresa
- Incentivi per chi assume
- Corsi di formazione
- Guida alla scrittura del cv e della lettera di presentazione
- Garanzia Giovani

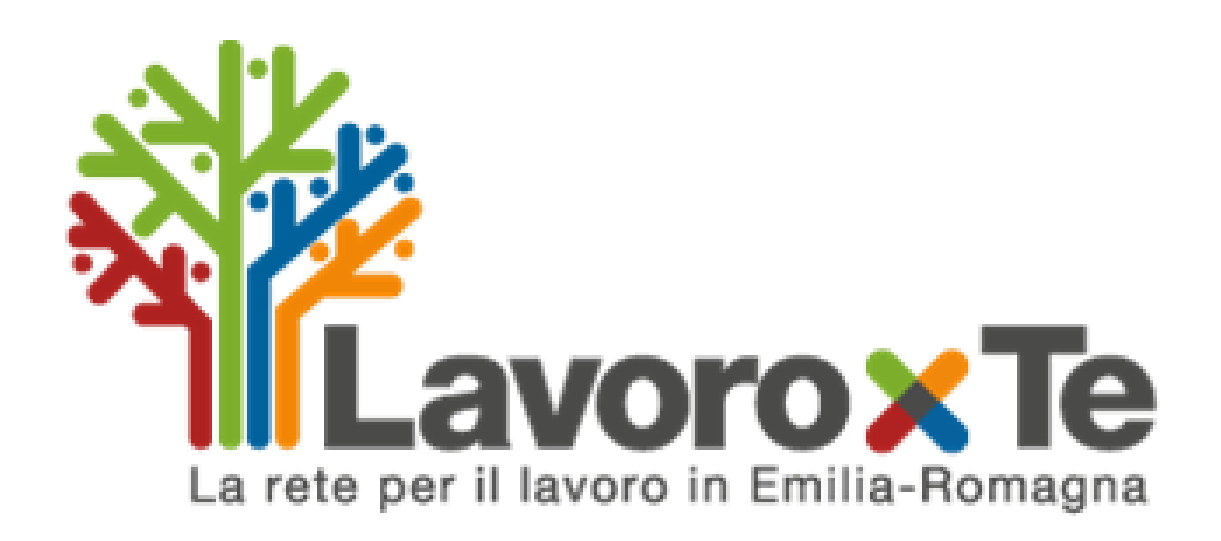

### I SERVIZI

Se ti registri a **Lavoro per TE,** potrai gestire un tuo spazio – una sorta di **scrivania** - cui accedere in ogni momento per:

- Scrivere il tuo cv e la lettera di presentazione
- Farti conoscere dalle imprese
- Consultare le offerte di lavoro
- Usufruire dei servizi amministrativi
- Iscriverti a Garanzia Giovani

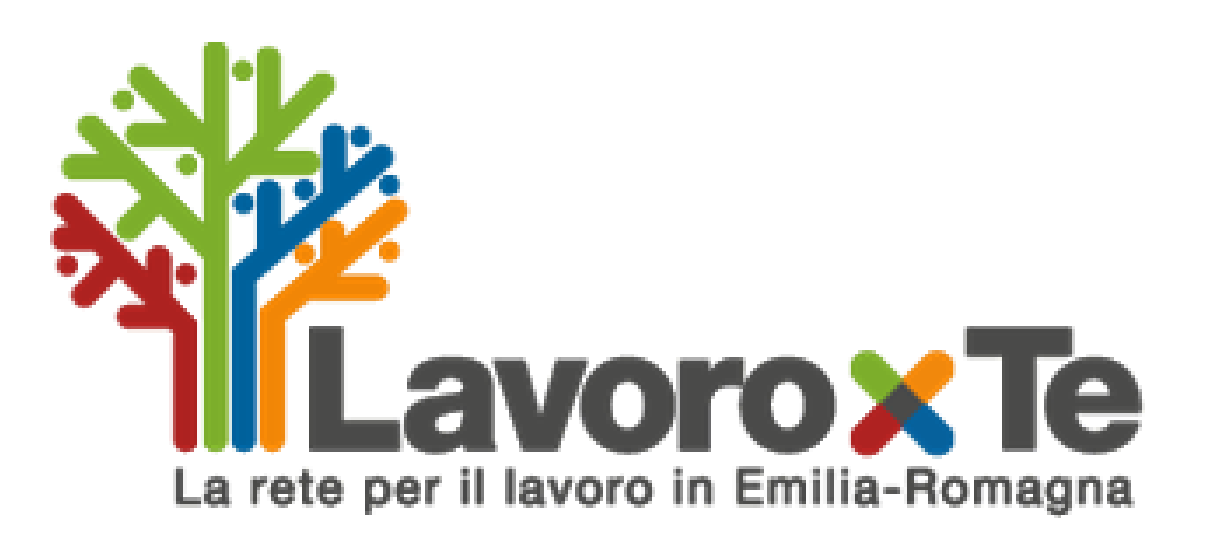

### Percorso guidato alla REGISTRAZIONE al Portale

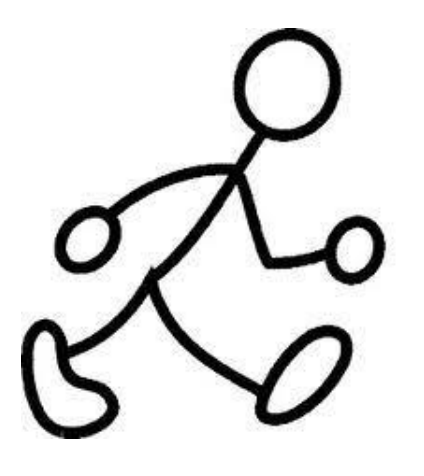

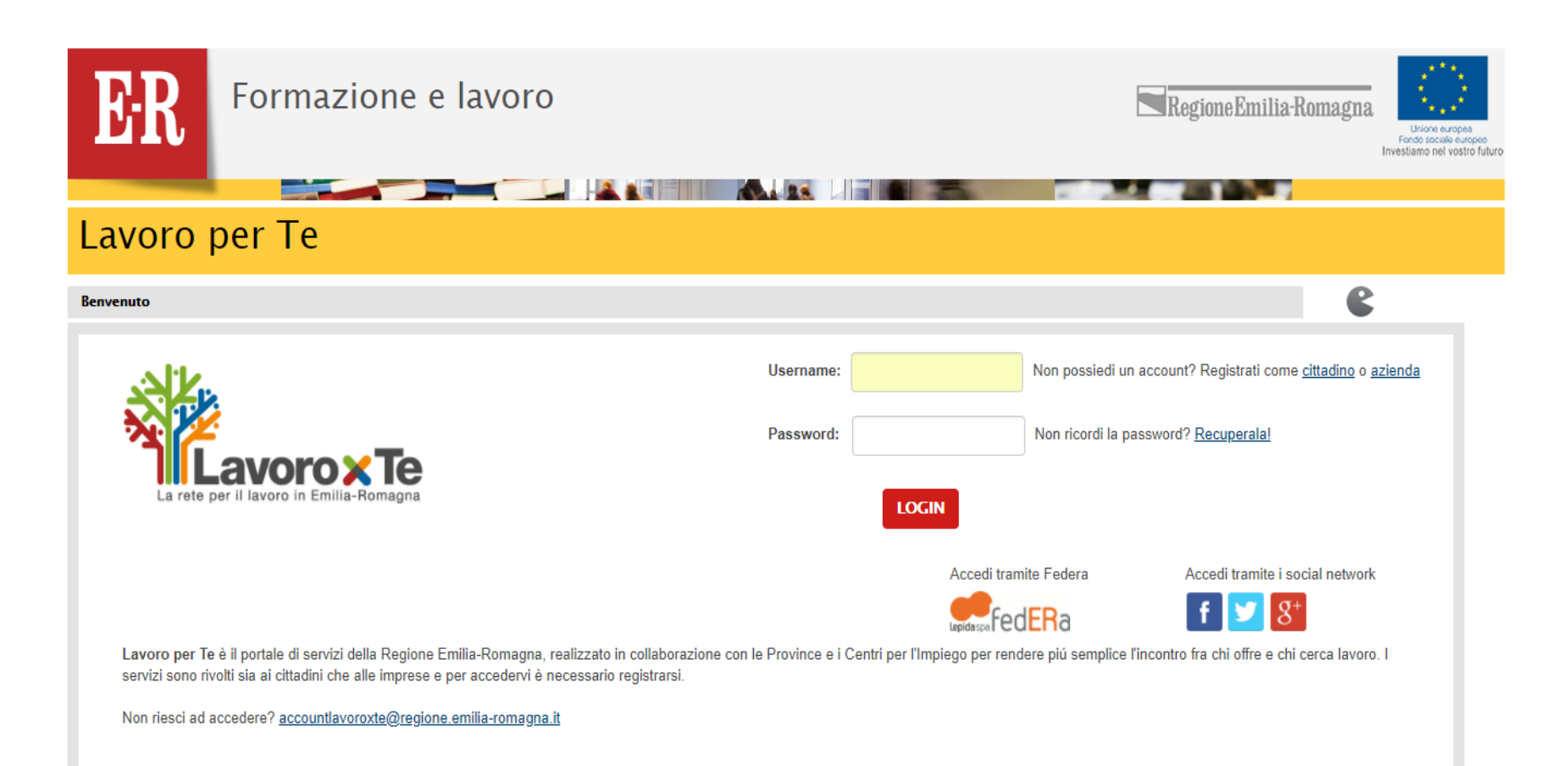

### La registrazione

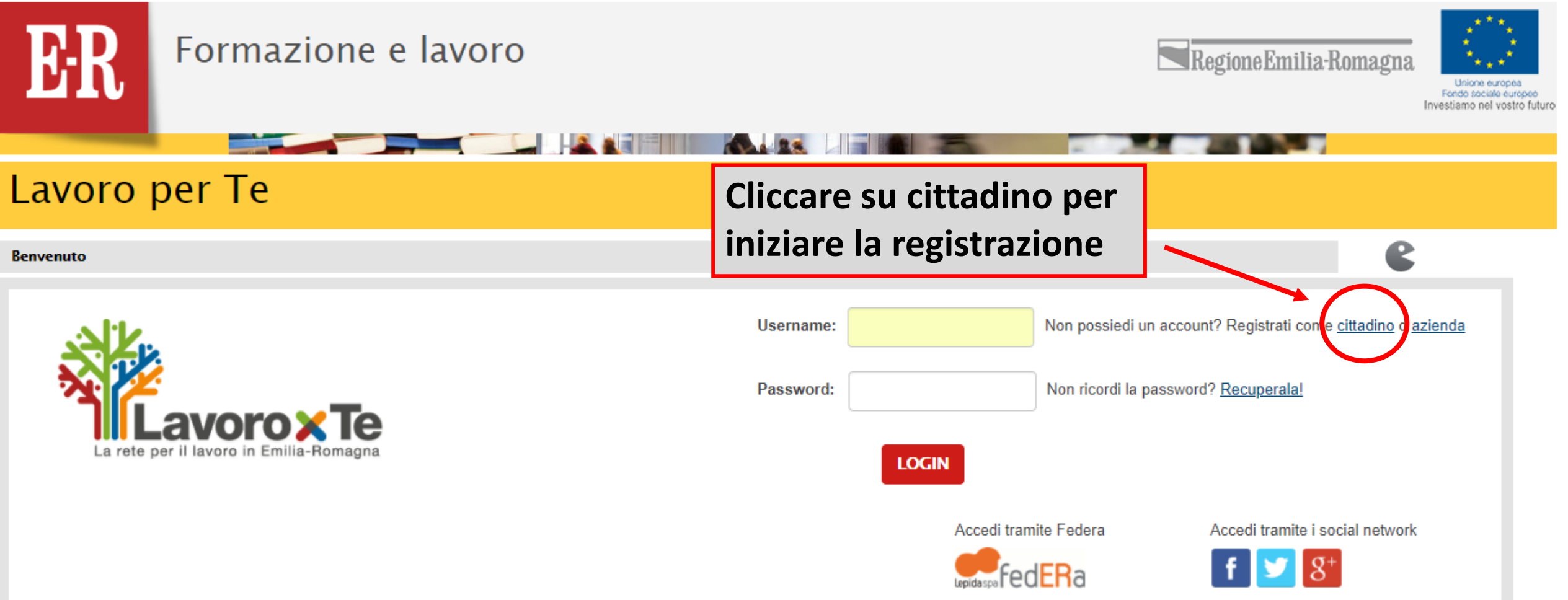

Lavoro per Te è il portale di servizi della Regione Emilia-Romagna, realizzato in collaborazione con le Province e i Centri per l'Impiego per rendere più semplice l'incontro fra chi offre e chi cerca lavoro. I servizi sono rivolti sia ai cittadini che alle imprese e per accedervi è necessario registrarsi.

Non riesci ad accedere? accountlavoroxte@regione.emilia-romagna.it

### La registrazione come cittadino

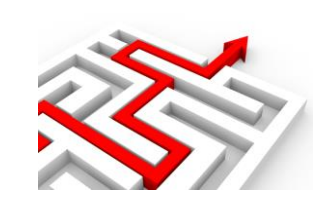

In fase di registrazione:

- Inserire i "Dati Account" e i "Dati personali"
- La password deve essere di almeno 8 caratteri con la presenza di almeno una maiuscola e almeno un numero
- Viene richiesto di creare una "domanda segreta" la cui risposta verrà utilizzata dal sistema per permettere di attivare la procedura di recupero password in caso di dimenticanza. La domanda deve essere di facile utilizzo come ad esempio: Quale è il nome del mio gatto? oppure Come si chiama mia madre?

# La registrazione come cittadino

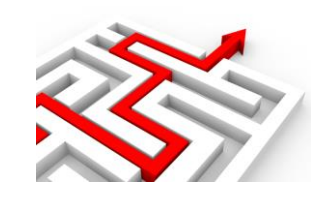

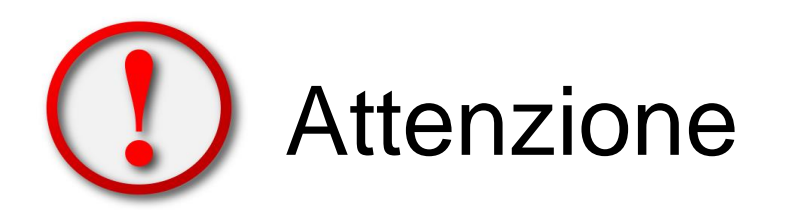

 se è stata effettuata una precedente iscrizione, utilizzando la propria mail e il proprio codice fiscale, il portale non permette la creazione di un ulteriore profilo

 se si dimenticano password e risposta alla domanda segreta, occorre inviare una mail al seguente indirizzo di posta elettronica: accountlavoroxte@regione.emiliaromagna.it

### Fasi della registrazione (1 di 2)

### Lavoro per Te

#### Modulo di registrazione

Cittadino

| Dati Account         |                                                                                                   |
|----------------------|---------------------------------------------------------------------------------------------------|
| lisername *          |                                                                                                   |
| osemanie             |                                                                                                   |
| Password *           | ۲                                                                                                 |
| Ripeti<br>Password * | ۲                                                                                                 |
| Domanda<br>segreta * |                                                                                                   |
| Risposta *           |                                                                                                   |
| Email *              | non è possibile inserire in questo campo un indirizzo mail PEC (Posta<br>Elettronica Certificata) |
| Conferma<br>Email *  |                                                                                                   |

| Nome *                            |                                                                                                    |                                                          |
|-----------------------------------|----------------------------------------------------------------------------------------------------|----------------------------------------------------------|
| Cognome *                         |                                                                                                    |                                                          |
| Comune o<br>stato di<br>nascita * |                                                                                                    |                                                          |
| Comune<br>residenza               |                                                                                                    |                                                          |
| Comune<br>domicilio *             | 1                                                                                                    |                                                          |
| Provincia *                       |                                                                                                    | •                                                        |
|                                   | Questo portale mette a disposizione dei servizi di sup<br>forniti da referenti provinciali dell'Emilia Romagna. Pe<br>viene chiesto di scegliere dalla lista sottostante una d<br>alla quale affidare le eventuali richieste. | oporto all'utente<br>er questo motivo<br>lelle provincie |

### Inserire i dati richiesti

Desidero effettuare la richiesta per l'abilitazione ai Servizi amministrativi

Se deciderai di utilizzare i Servizi amministrativi potrai visualizzare e stampare il tuo stato occupazionale e la tua situazione lavorativa e rilasciare la tua Dichiarazione di Immediata Disponibilità.

# Fasi della registrazione (2 di 2)

INFORMATIVA per il trattamento dei dati personali

#### 1. Premessa

Ai sensi dell'art. 13 del D.Lgs. n. 196/2003 - "Codice in materia di protezione dei dati personali" (di seguito denominato "Codice"), l'Amministrazione Provinciale, in qualità di "Titolare" del trattamento, è tenuta a fornirle informazioni in merito all'utilizzo dei suoi dati personali. Nel presente documento si fa riferimento all'Amministrazione Provinciale da lei scelta all'atto dell'iscrizione o, in caso di servizi amministrativi, all'Amministrazione Provinciale del suo domicilio.

Il trattamento dei suoi dati per lo svolgimento di funzioni istituzionali da parte dell'Amministrazione Provinciale, in quanto soggetto pubblico non economico, non necessita del suo consenso.

#### 2. Fonte dei dati personali

La raccolta dei suoi dati personali viene effettuata registrando i dati da lei stesso forniti, in qualità di interessato, al momento della registrazione, richiesta dei servizi amministrativi e durante tutte le fasi successive di comunicazione all'Amministrazione Provinciale

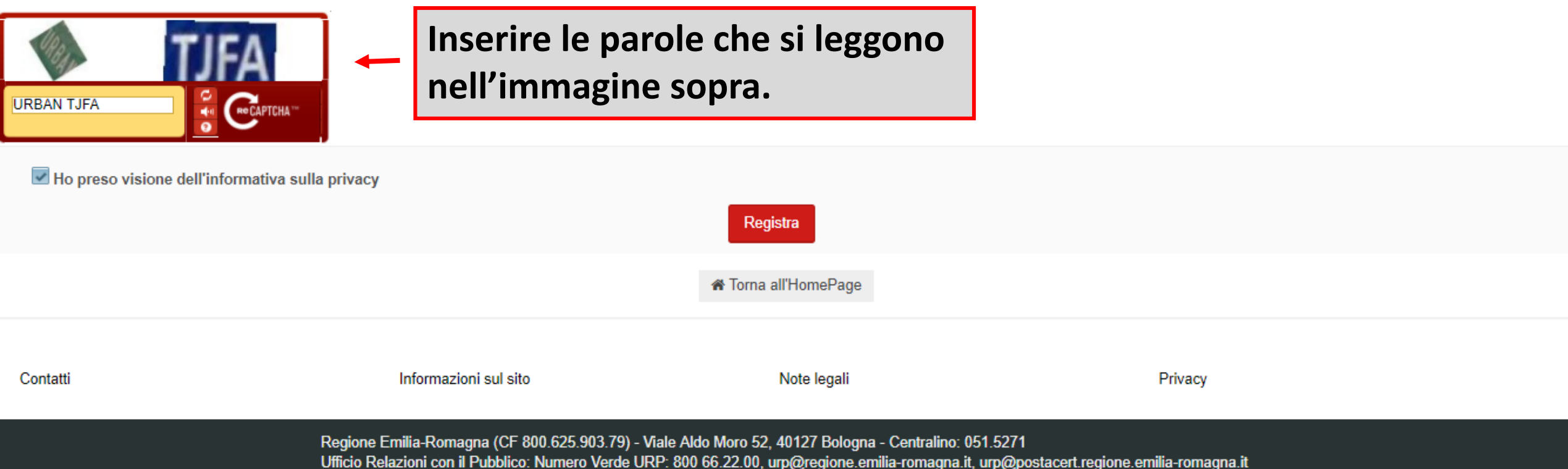

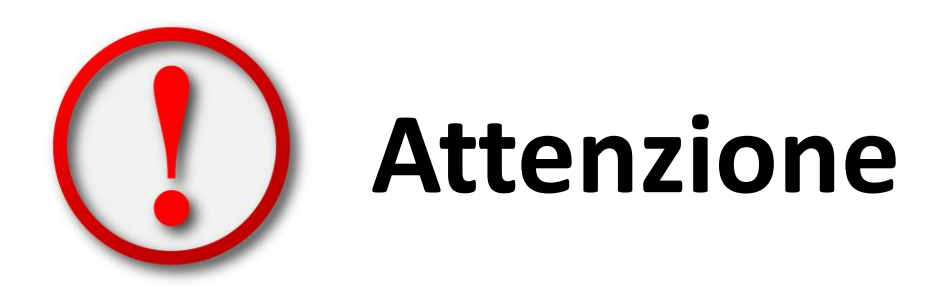

Terminata la registrazione, se vuoi **usufruire anche dei servizi amministrativi** occorre richiedere **l'abilitazione** 

A che cosa serve essere abilitati ai servizi amministrativi?

- 1. Permette di visualizzare e stampare **lo stato occupazionale e la situazione lavorativa**
- 2. Effettuare la Dichiarazione di Immediata Disponibilità (DID)

### L'iscrizione ai servizi amministrativi

### Lavoro per Te

#### Modulo di registrazione

Cittadino

Email \*

| Dati Account         |                                                                                                 |
|----------------------|-------------------------------------------------------------------------------------------------|
| Username *           |                                                                                                 |
| Password *           | ٢                                                                                               |
| Ripeti<br>Password * | ۲                                                                                               |
| Domanda<br>segreta * |                                                                                                 |
| Risposta *           |                                                                                                 |
| Email *              | non è possibile inserire in questo campo un indirizzo mail PEC (Pos<br>Elettronica Certificata) |
| Conferma             |                                                                                                 |

| Dati Personali        |                                                                                                    |                    |
|-----------------------|----------------------------------------------------------------------------------------------------|--------------------|
|                       |                                                                                                    | _                  |
| Nome *                |                                                                                                    |                    |
| Cognome *             |                                                                                                    |                    |
| Comune o              |                                                                                                    |                    |
| stato di<br>nascita * |                                                                                                    |                    |
| Comune<br>residenza   |                                                                                                    |                    |
| Comune                |                                                                                                    |                    |
| domicilio *           |                                                                                                    |                    |
| Provincia *           |                                                                                                    | •                  |
|                       | Questo portale mette a disposizione dei servizi di supporto all'ute<br>forniti da referenti provinciali dell'Emilia Romagna. Per questo mo<br>viene chiesto di scegliere dalla lista sottostante una delle provinci<br>alla quale affidare le eventuali richieste. | nte<br>itivo<br>ie |

### Scelta di iscrizione ai servizi amministrativi

Desidero effettuare la richiesta per l'abilitazione ai Servizi amministrativi

Se deciderai di utilizzare i Servizi amministrativi potrai visualizzare e stampare il tuo stato occupazionale e la tua situazione lavorativa e rilasciare la tua Dichiarazione di Immediata Disponibilità.

### Percorso guidato per l'iscrizione ai Servizi Amministrativi

### Se non disponi di un indirizzo di Posta Elettronica Certificata personale (PEC)

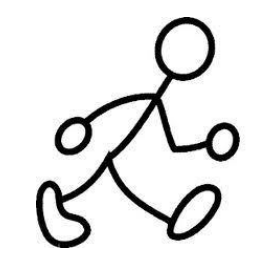

Compilare i dati richiesti e inviare in allegato la scansione del documento d'identità

Indicare, se non ben visibili, nome, cognome e CF, all'indirizzo mail del Centro per l'Impiego (CPI) che compare nell'attivazione dell'account.

Una volta abilitato dal CPI, si riceverà la notifica via mail.

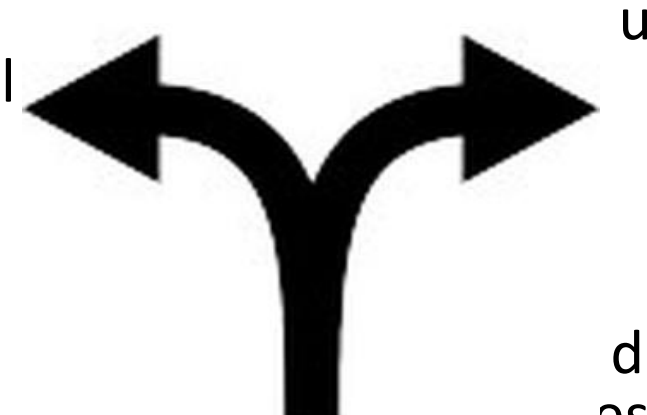

### Se disponi di una PEC personale

Compilare i dati richiesti e, dopo aver attivato l'account, il sistema fornirà un codice per abilitare ai servizi amministrativi.

Copiare il codice e inviarlo via PEC, unitamente ai dati personali (Nome, Cognome e CF), oppure portalo fisicamente al CPI.

Si riceverà il codice di abilitazione definitivo via PEC oppure direttamente presso il CPI, che dovrà essere inserito tramite il link Abilita ai servizi amministrativi

### L'iscrizione ai servizi amministrativi

Desidero effettuare la richiesta per l'abilitazione ai Servizi amministrativi

Se deciderai di utilizzare i Servizi amministrativi potrai visualizzare e stampare il tuo stato occupazionale e la tua situazione lavorativa e rilasciare la tua Dichiarazione di Immediata Disponibilità.

Per poter accedere ai servizi amministrativi è necessario procedere a un'abilitazione ulteriore del tuo account e indicare la modalità che intendi utilizzare.

Se non disponi di un indirizzo di Posta Elettronica Certificata personale (PEC) compila i dati richiesti e invia come allegato la scansione del tuo documento d'identità (max 5 Mb), indicando se non ben visibili il nome, cognome e codice fiscale, all'indirizzo mail del Centro per l'Impiego (CPI) che ti comparirà all'attivazione dell'account. Una volta abilitato dal CPI, riceverai la notifica via mail.

In alternativa, se disponi di una PEC personale, compila i dati richiesti e, dopo aver attivato il tuo account, il sistema ti fornirà un codice per abilitarti ai servizi amministrativi. Copia il codice e invialo via PEC, unitamente ai tuoi dati personali (Nome, Cognome e Codice Fiscale), oppure portalo fisicamente al tuo CPI. A seguito di ciò riceverai il codice di abilitazione definitivo via PEC oppure direttamente presso il CPI, che dovrai inserire tramite il link *Abilita ai servizi amministrativi*.

Vuoi utilizzare una e-mail certificata (PEC)? \*

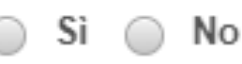

# A questo punto puoi iniziare a utilizzare tutti i servizi offerti da Lavoro per te e organizzare la tua "scrivania":

- Servizi Amministrativi
- Ricerca Aziende
- Consulenza al lavoro
- Curriculum vitae
- Gestione tirocini
- Garanzia Giovani
- Offerte di Lavoro
- Lettera di presentazione
- Gestione appuntamenti

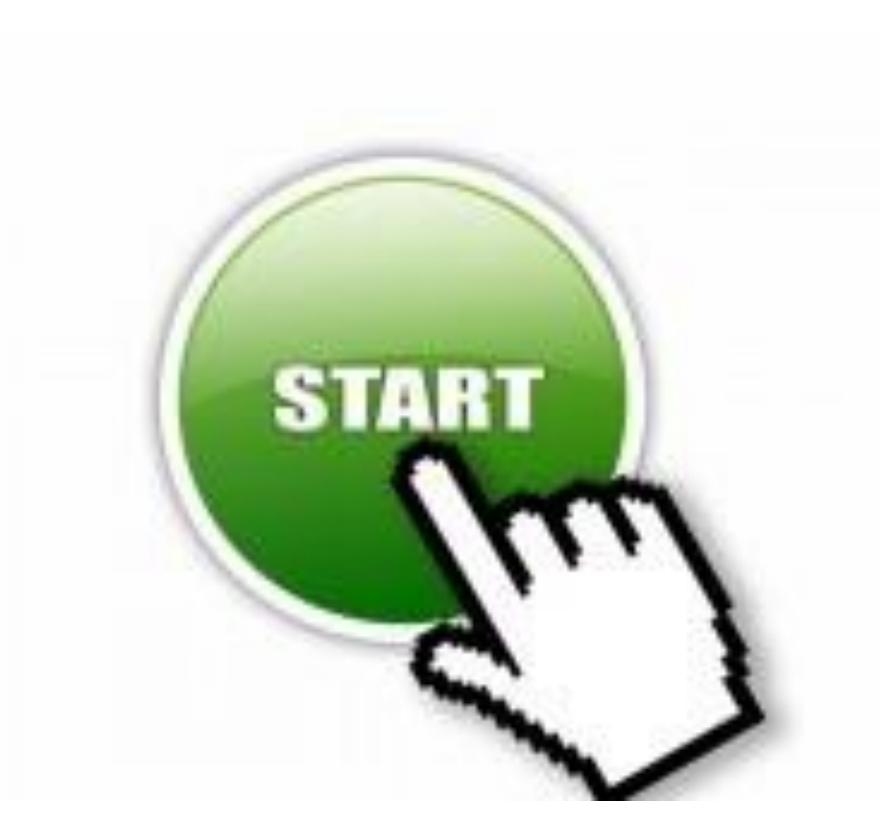

# La scrivania del portale (1 di 3)

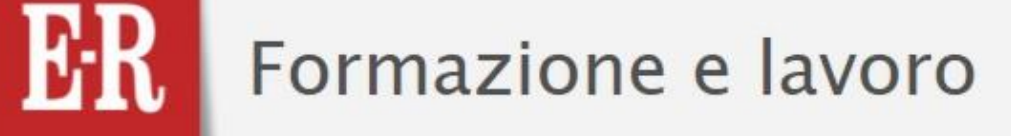

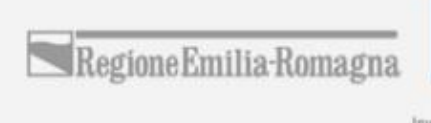

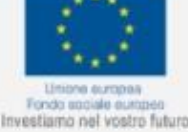

### Lavoro per Te

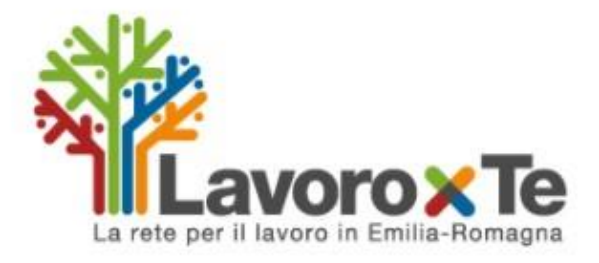

Questa è la tua scrivania su Lavoro per Te, il portale della Regione Emilia-Romagna dove trovi strumenti facili e personalizzabili per cercare lavoro. Puoi consultare gli annunci, mettere a punto il tuo CV e candidarti alle opportunità che ti interessano. Con un solo click, inoltre, potrai dare visibilità al tuo CV anche su Cliclavoro, il portale nazionale pubblico per il lavoro. In più, puoi entrare in contatto con le aziende e consultare la banca dati dei corsi di formazione. Operatori specializzati ti seguiranno nella ricerca fornendoti suggerimenti e consulenze su misura.

#### Servizi amministrativi \*

Dopo aver attivato il tuo account, grazie a Lavoro per Te potrai usufruire di una serie di servizi amministrativi senza doverti recare di persona al Centro per l'Impiego. Da qui puoi verificare il tuo percorso lavorativo e rilasciare la Dichiarazione di Immediata Disponibilità.

#### Accedi ai servizi amministrativi

#### Consulenza al lavoro \*

0

Da qui puoi richiedere una consulenza al lavoro per ricevere informazioni utili alla ricerca di occupazione, per cambiare lavoro o per qualificare le tue competenze.

# Ricerca aziende \* Qui puoi cercare, in base al nome o alla collocazione geografica, le aziende iscritte a Lavoro per Te e visitare le vetrine che hanno creato e consultare le offerte di lavoro che hanno pubblicato. Cerca un'azienda Curriculum Vitae \* Qui puoi compilare il tuo CV, che ti servirà per candidarti alle offerte di lavoro. Ne puoi produrre e salvare fino a cinque e potrai modificarli e riutilizzarli successivamente. Nel corso della compilazione, puoi leggere considi ed arampi. Quando hai finito puoi cregitore di cattaparlo a un parto por una

consigli ed esempi. Quando hai finito, puoi scegliere di sottoporlo a un nostro operatore per una valutazione personalizzata. Puoi inoltre, sempre da qui, inviarlo al Portale nazionale Cliclavoro,

### La scrivania del portale (2 di 3)

<u></u>

∎∎⊗

#### Consulenza al lavoro \*

Da qui puoi richiedere una consulenza al lavoro per ricevere informazioni utili alla ricerca di occupazione, per cambiare lavoro o per qualificare le tue competenze.

#### Accedi

#### Gestione tirocini \*

In questa sezione puoi visualizzare il progetto formativo per il tirocinio che ti riguarda, e la relativa convenzione, e dare la tua approvazione.

Gestisci Progetto

#### Garanzia Giovani \*

La Garanzia Giovani è un progetto dell'Unione Europea che intende assicurare ai ragazzi e alle ragazze tra i 15 e i 29 anni che non studiano e non lavorano opportunità per acquisire nuove competenze e per entrare nel mercato del lavoro.

#### Aderisci alla Garanzia Giovani

#### Lettera di presentazione \*

Se intendi candidarti a un'offerta di lavoro, dovrai allegare una lettera di presentazione. Qui ne puoi scrivere

#### Curriculum Vitae \*

Qui puoi compilare il tuo CV, che ti servirà per candidarti alle offerte di lavoro. Ne puoi produrre e salvare fino a cinque e potrai modificarli e riutilizzarli successivamente. Nel corso della compilazione, puoi leggere consigli ed esempi. Quando hai finito, puoi scegliere di sottoporlo a un nostro operatore per una valutazione personalizzata. Puoi inoltre, sempre da qui, inviarlo al Portale nazionale Cliclavoro, aumentando così la tua visibilità a livello nazionale ed europeo.

#### Compila il tuo CV

#### Offerte di lavoro 👘

Qui trovi le offerte di lavoro sul territorio regionale dei Centri per l'Impiego delle nove province dell'Emilia-Romagna e delle imprese che hanno scelto i servizi di Lavoro per Te, e le offerte sul territorio nazionale del portale Cliclavoro. Per rendere ancora più semplice e veloce la consultazione, puoi salvare i tuoi parametri di ricerca e riutilizzarli ogni volta che vorrai.

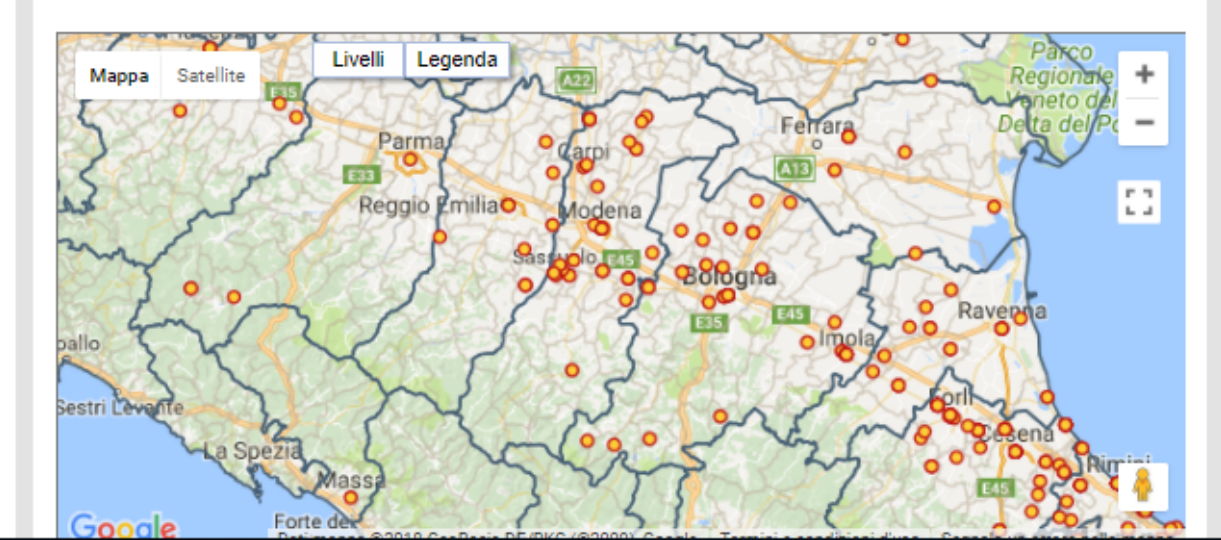

### La scrivania del portale (3 di 3)

#### Garanzia Giovani\*

La Garanzia Giovani è un progetto dell'Unione Europea che intende assicurare ai ragazzi e alle ragazze tra i 15 e i 29 anni che non studiano e non lavorano opportunità per acquisire nuove competenze e per entrare nel mercato del lavoro.

Aderisci alla Garanzia Giovani

Lettera di presentazione \*

Se intendi candidarti a un'offerta di lavoro, dovrai allegare una lettera di presentazione. Qui ne puoi scrivere e salvare fino a cinque. Nel corso della compilazione, puoi leggere consigli ed esempi. Quando hai finito, puoi far leggere la lettera a un operatore specializzato, che ti risponderà con suggerimenti su misura per te.

#### Compila una nuova lettera di presentazione

#### Gestione Appuntamenti \*

Da qui puoi prenotare e gestire gli appuntamenti con il Centro per l'Impiego.

Accedi all'agenda

0

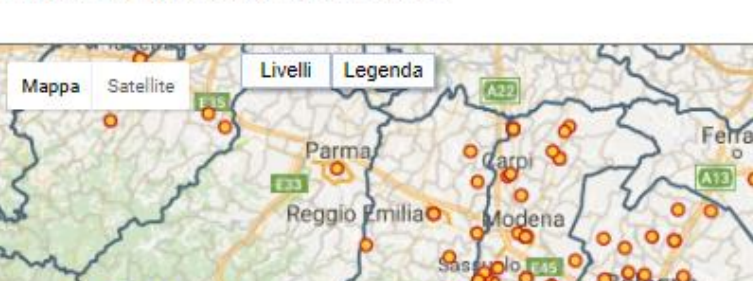

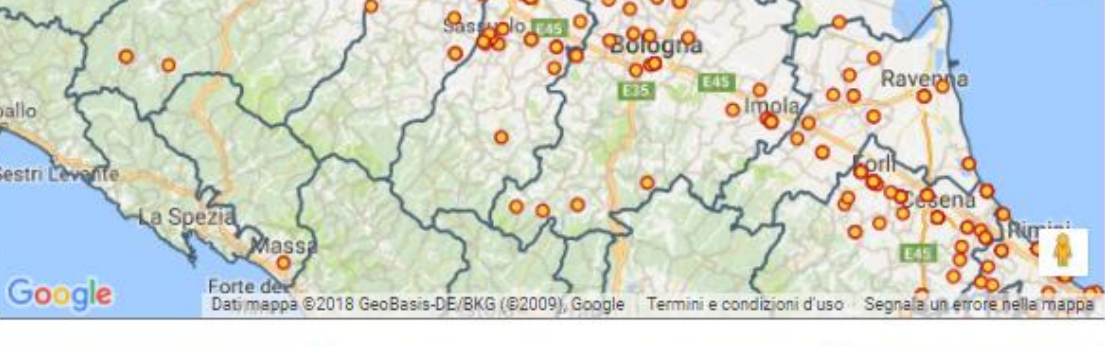

Cerca un'offerta di lavoro

di ricerca e riutilizzarli ogni volta che vorrai.

Elenco candidature

# I Servizi Amministrativi Quali sono e a che cosa servono

- Puoi visualizzare e stampare il tuo PERCORSO LAVORATORE
- Se hai i requisiti per acquisire lo stato di disoccupazione puoi effettuare la DICHIARAZIONE di IMMEDIATA DISPONIBILITÀ AL LAVORO (DID)
- Se stai per iniziare un TIROCINIO puoi visualizzare e firmare on line il tuo progetto formativo individuale

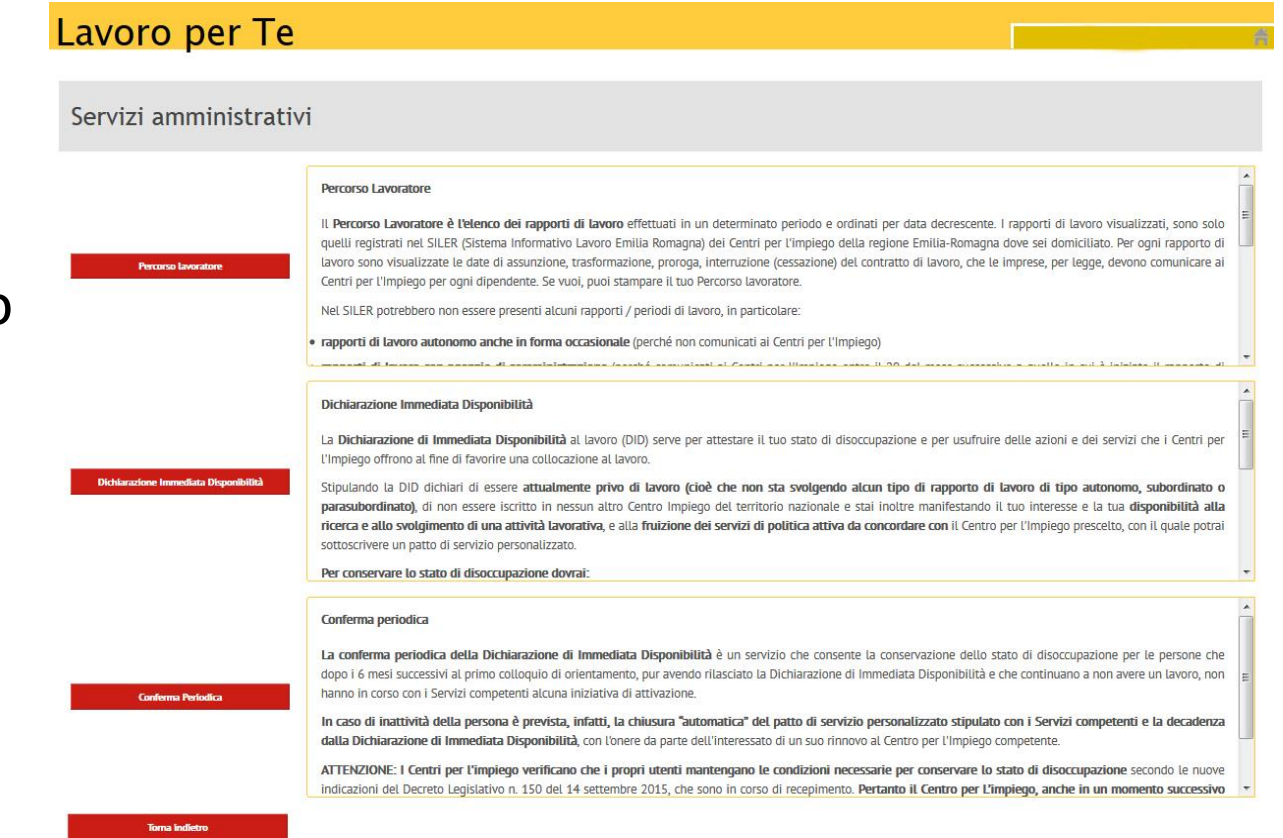

# Il percorso Lavoratore

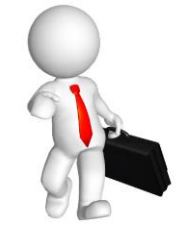

Il Percorso Lavoratore è l'elenco dei rapporti di lavoro effettuati in un determinato periodo e ordinati per data decrescente.

I rapporti di lavoro visualizzati sono solo quelli registrati nel Sistema Informativo dei Centri per l'impiego della regione Emilia-Romagna.

Per ogni rapporto di lavoro sono visualizzate le date di assunzione (avviamento), trasformazione, proroga, interruzione (cessazione) del contratto di lavoro, che le imprese, per legge, devono comunicare ai Centri per l'impiego per ogni dipendente.

# Il percorso lavoratore (1 di 1)

#### Servizi amministrativi Percorso Lavoratore iti in un determinato periodo e ordinati per data decrescente. I rapporti di lavoro visua IL Percorso L Accetti l'informativa? magna) dei Centri per l'impiego della regione Emilia-Romagna dove sei domiciliato. Per quelli registr roroga, interruzione (cessazione) del contratto di lavoro, che le imprese, per legge, devo lavoro sono Percorso lavoratore Accetti l'informativa riportata a lato? Centri per l'Ir il tuo Percorso lavoratore. Net SILER po li di lavoro, in particolare: Annulla Accetto rapporti di la é non comunicati ai Centri per l'Impiego)

Cliccare qui per prendere visione dell'elenco dei tuoi rapporti di lavoro registrati (accettare l'informativa solo per il primo accesso a ognuno dei servizi).

ivoro (DID) serve per attestare il tuo stato di disoccupazione e per usufruire delle azioni e dei serviz e al lavoro.

privo di lavoro (cioè che non sta svolgendo alcun tipo di rapporto di lavoro di tipo autonom altro Centro Impiego del territorio nazionale e stai inoltre manifestando il tuo interesse e la tua ( va, e alla fruizione dei servizi di politica attiva da concordare con il Centro per l'Impiego prescelto, c

La conferma periodica della Dichiarazione di Immediata Disponibilità è un servizio che consente la conservazione dello stato di disoccupazione per dopo i 6 mesi successivi al primo colloquio di orientamento, pur avendo rilasciato la Dichiarazione di Immediata Disponibilità e che continuano a non ave hanno in corso con i Servizi competenti alcuna iniziativa di attivazione.

**Conferma Períodica** 

Dichiarazione Im

### Il percorso lavoratore (1 di 2)

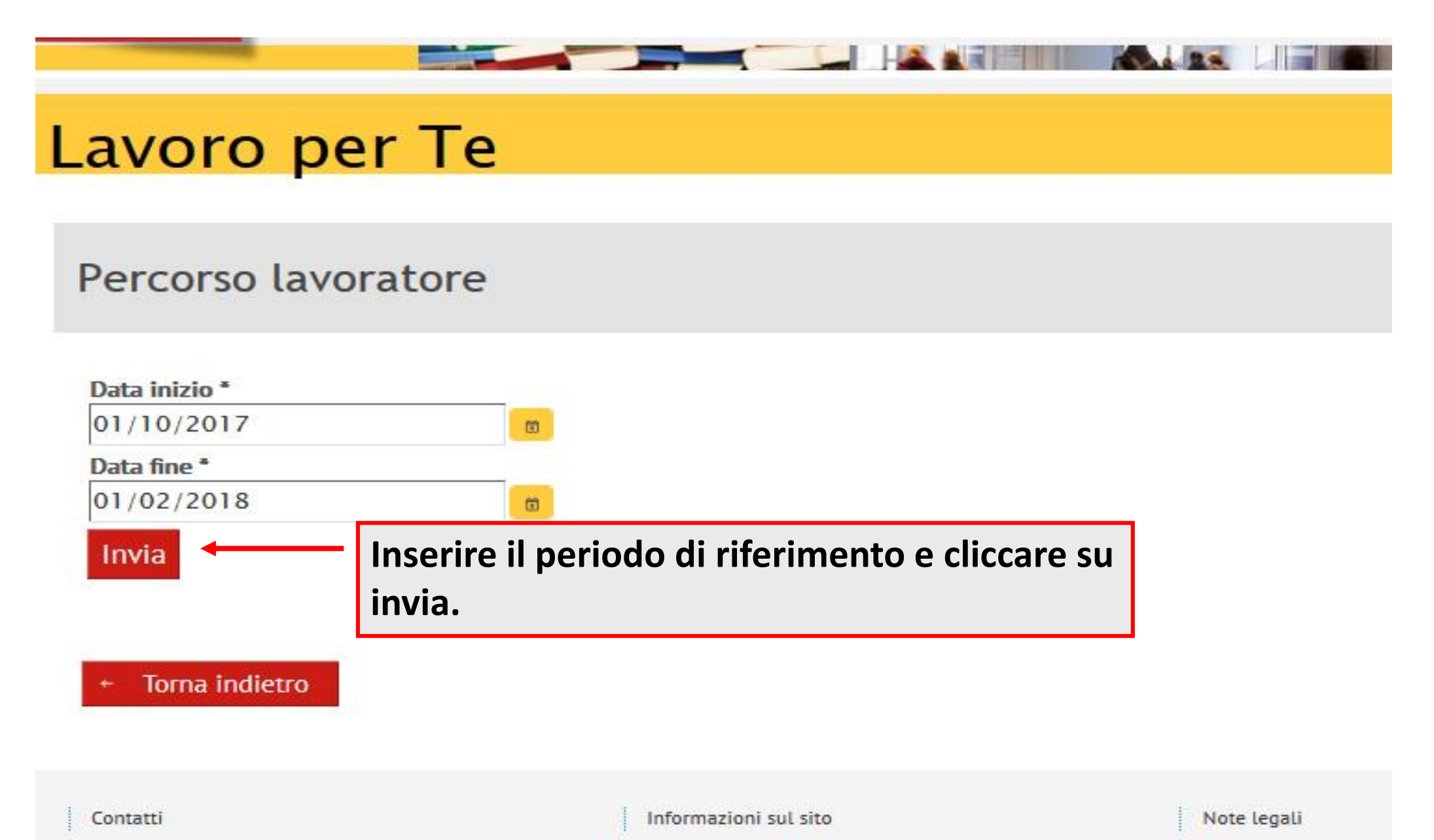

### Il percorso lavoratore (1 di 3)

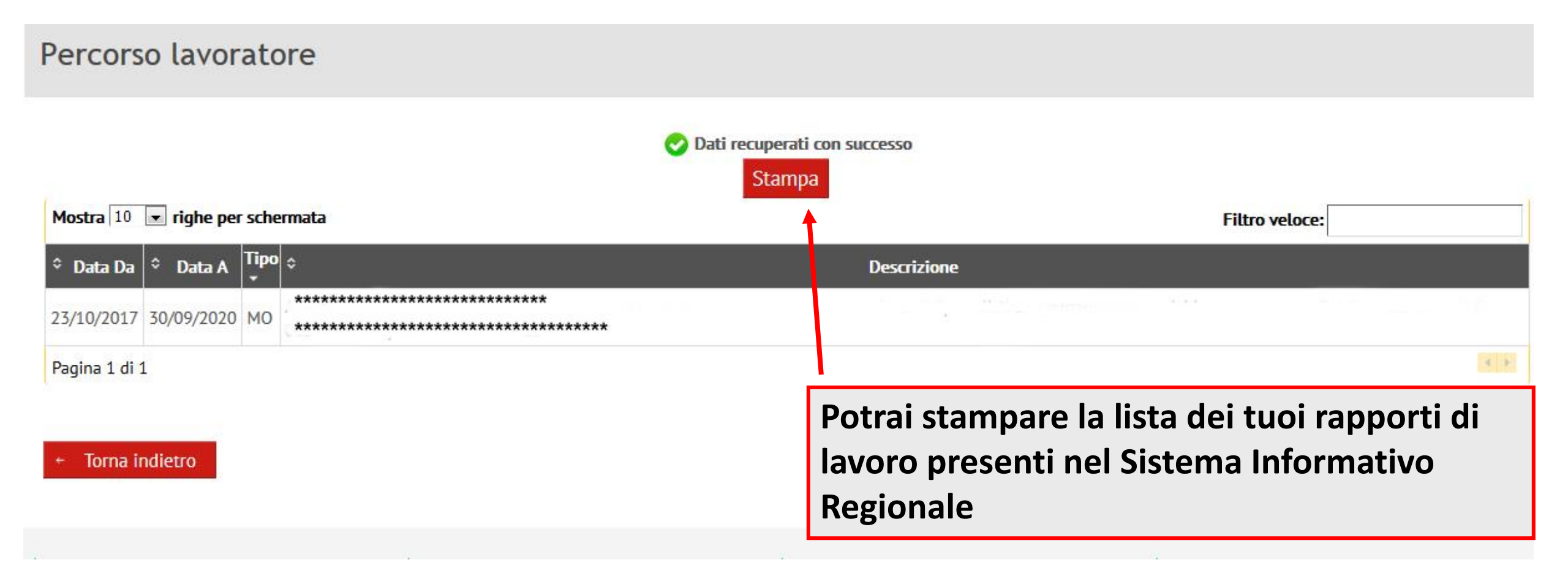

### Dichiarazione di immediata disponibilità DID

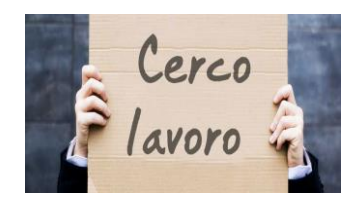

La richiesta della DID è indispensabile per acquisire lo stato di disoccupato

### E' disoccupato chi:

• E' privo di lavoro e immediatamente disponibile a lavorare

• E' disponibile a partecipare ad attività utili a potenziare la capacità di cercare lavoro e a essere più spendibili sul MdL, concordate con il Centro per l'Impiego.

### Chi può richiedere la DID?

•Chi è privo di lavoro (ha perso il lavoro o è alla ricerca della prima occupazione).
•Chi ha ricevuto la comunicazione di licenziamento e si trova nel periodo di preavviso

N.B. la DID <u>non deve</u> essere rilasciata da chi non sta effettivamente cercando lavoro, ma è solo intenzionato ad avanzare richieste per prestazioni ed agevolazioni sociali o sanitarie.

### La richiesta della DID (1 di 7)

#### Percorso Lavoratore

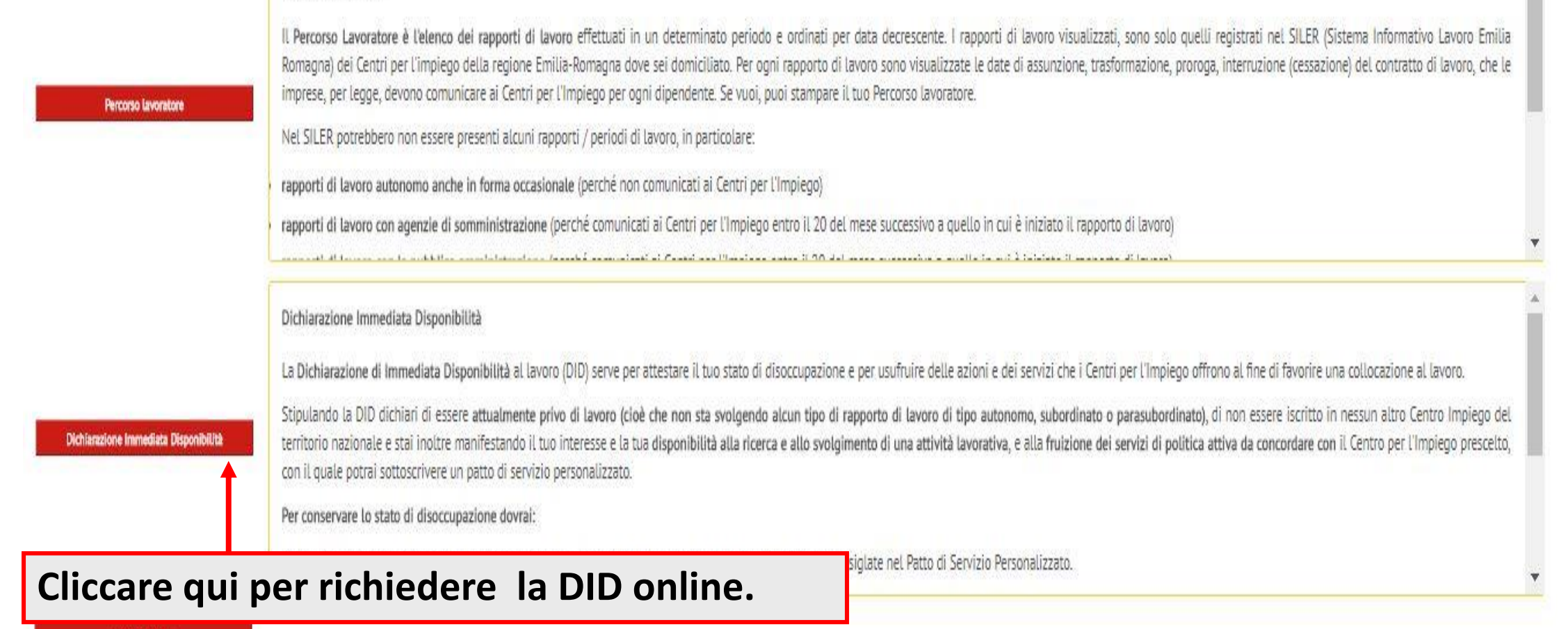

Torna indietro

### La richiesta della DID (2 di 7)

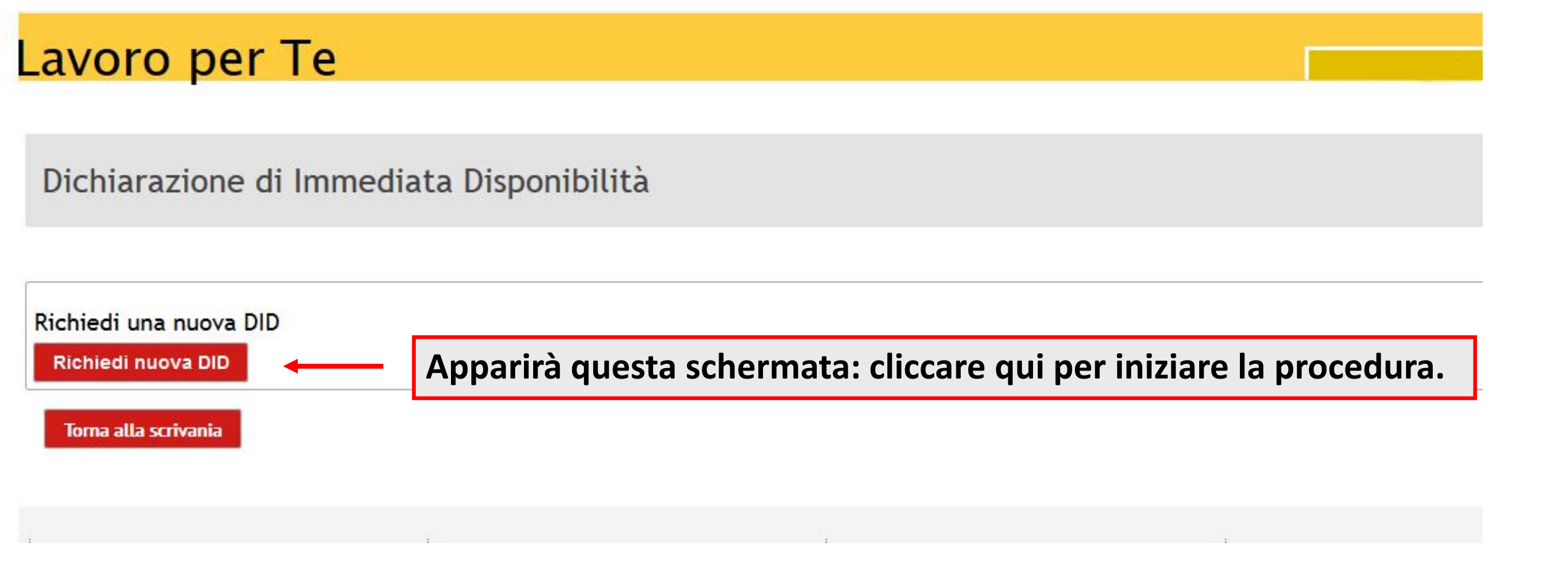

### La richiesta della DID (3 di 7)

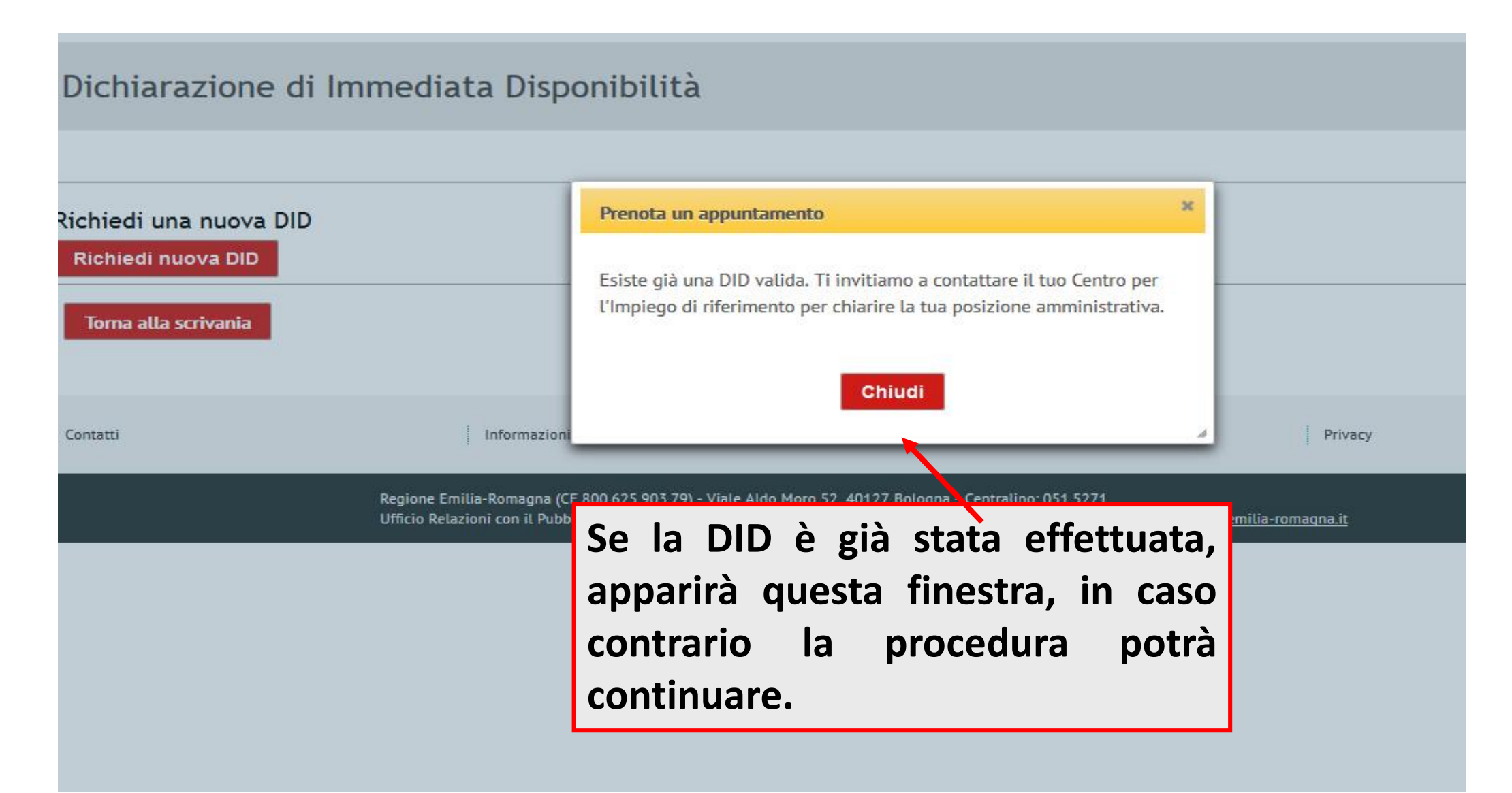

# La richiesta della DID (4 di 7)

| chiedi una nuova DID<br>npleta eventuali dati mancant | i, prima di poter fare una DID. |                |                                    |
|-------------------------------------------------------|---------------------------------|----------------|------------------------------------|
| Dati personali —                                      |                                 |                |                                    |
| Cognome *                                             | Nome *                          | Sesso *        | Codice fiscale<br>RTNFNC63D02E036X |
| Data di nascita *                                     | Comune o stato di nascita *     | Cittadinanza * | 1                                  |
| Indirizzo e resid                                     | lenza                           |                |                                    |
| Indirizzo domicilio *                                 | Comune do                       | micilio *      | CAP domicilio *                    |
|                                                       | Monterenz                       | tio (BO)       | 40050                              |
|                                                       |                                 |                |                                    |
| Indirizzo residenza *                                 | Comune res                      | idenza *       | CAP residenza *                    |

Inserire i dati richiesti nei vari campi (quelli contrassegnati con l'asterisco sono obbligatori)

I dati raccolti servono a definire un profilo oggettivo della persona in cerca di lavoro e sono relativi a:

- Anagrafica e contatti
- Dati sul nucleo familiare
- Esperienze lavorative precedenti
- Esperienze formative in corso
- Titolo di studio
- Periodo di ricerca del lavoro

### La richiesta della DID (5 di 7)

| E-mail                | Telefono * | Cellulare * |
|-----------------------|------------|-------------|
|                       |            |             |
| Dati sul nucleo famil | iare —     |             |

# La richiesta della DID (6 di 7)

|   | Esperienze precedenti             |                                         |                              |                                                                        |
|---|-----------------------------------|-----------------------------------------|------------------------------|------------------------------------------------------------------------|
|   | Ha mai avuto un lavoro? * Sì No   | Da quanti mesi ha concluso l'ultimo raj | porto di lavoro *            | Condizione occupazionale un anno prima *                               |
|   | Posizione nella professione dell' | ultima occupazione svolta *             |                              |                                                                        |
|   | <u> </u>                          |                                         |                              |                                                                        |
| _ | Altre informazioni —              |                                         |                              |                                                                        |
|   | Durata presenza in Italia *       | Da quanti mesi sta cercando lavoro *    | Attualmente è iscritto a sci | uola/università o corso di formazione professionale (IFP, IFTS, ITS) * |
|   | Titolo di studio *                |                                         | Ente titolare SAP<br>FERRARA |                                                                        |
|   |                                   |                                         |                              |                                                                        |

# La richiesta della DID (7 di 7)

| Lavoro per Te                                                           |                                                                                                    | PASQUALE GUARNACCIO |
|-------------------------------------------------------------------------|----------------------------------------------------------------------------------------------------|---------------------|
|                                                                         | Prenota un appuntamento                                                                                                    | ×                   |
| Dichiarazione di Imm                                                    | La tua richiesta DID è stata effettuata con successo. Se devi stipulare<br>un Patto di Servizio, ti invitiamo a prenotare un appuntamento presso<br>il tuo Centro per l'Impiego. |                     |
| Elenco DID Online effettuate ;<br>• <u>Dichiarazione del 30/11/2017</u> | Scarica stampa DID Prenota un appuntamento                                                                                                    |                     |
| Richiedi una nuova DID<br>Richiedi nuova DID                            |                                                                                                    |                     |
| Toma alla strivania                                                     |                                                                                                    |                     |
| Contatti                                                                | nformazioni sul sito Note legali                                                                                                    | Privacy             |

E' possibile scaricare e stampare la tuà DID e prenotare un appuntamento con il CPI per un colloquio finalizzato alla stipula del Patto di Servizio Personalizzato nel quale concorderai le attività da realizzare per una ricerca mirata del lavoro → In questo caso verrai indirizzato all'Agenda

### ATTENZIONE

Se durante la procedura il sistema si blocca ed è impossibile continuare potrebbe essersi verificato uno di questi casi:

La persona risulta già iscritta presso un altro Centro Impiego
La persona risulta avere in corso un rapporto di lavoro

In entrambi i casi ci si dovrà recare di persona al centro per l'Impiego competente, per verificare la propria posizione.

### Prenotazione appuntamenti (1 di 7)

| ER | Lavoro per Te                                                                                    |                                                                                                    |  |
|----|--------------------------------------------------------------------------------------------------|----------------------------------------------------------------------------------------------------|--|
|    | NUOYO APPUNTAMENTI PRENOTATI                                                                     |                                                                                                    |  |
|    | PRENOTAZIONE APPUNTAMENTO Prestazione * CPI d'riferimento * Data desiderata Sportello distaccato | Image: Constraint of the second second se |  |

Tramite questa funzionalità potrai prenotare un appuntamento con il Centro per l'Impiego

# Prenotazione appuntamenti (2 di 7)

| ER | Lavoro                                   | per Te          |   |
|----|------------------------------------------|-----------------|---|
| X  | X7.                                      |                 | X |
|    |                                          | MENTI PRENOTATI |   |
|    | PRENOTAZIONE AP                          | PUNTAMENTO      |   |
|    | Prestazione 🛈 📩                          | •               |   |
|    |                                          |                 |   |
|    | Servizi di base<br>Servizi specialistici |                 |   |
|    | Data desiderata                          |                 |   |
|    | Sportello distaccato                     |                 |   |
|    |                                          | •               |   |
|    |                                          | CERCA           |   |
|    |                                          |                 |   |

Nel primo campo selezionerai la voce *Servizi di base,* che consistono in un colloquio con un operatore del Cpi durante il quale ti verrà confermata la DID e concorderai le attività da realizzare per una ricerca mirata del lavoro.

#### Per vedere gli appuntamenti disponibili

I Servizi specialistici non sono prenotabili attraverso il portale ma potrai concordarli durante il colloquio presso il Centro per l'Impiego.

### Prenotazione appuntamenti (3 di 7)

| ER | Lavoro per Te                                                                  |                                                                                              |  |
|----|--------------------------------------------------------------------------------|----------------------------------------------------------------------------------------------|--|
|    | NUOVO APPUNTAMENTI PRENOTATI                                                   |                                                                                              |  |
|    | PRENOTAZIONE APPUNTAMENTO Prestazione ① * Servizi di base CPI di riferimento * | Nel secondo campo potrai<br>scegliere il Cpi cui rivolgerti nel<br>territorio provinciale di |  |
|    | FERRARA<br>BASSO FERRARESE<br>ALTO FERRARESE<br>CERCA                          | riferimento                                                                                  |  |

### Prenotazione appuntamenti (4 di 7)

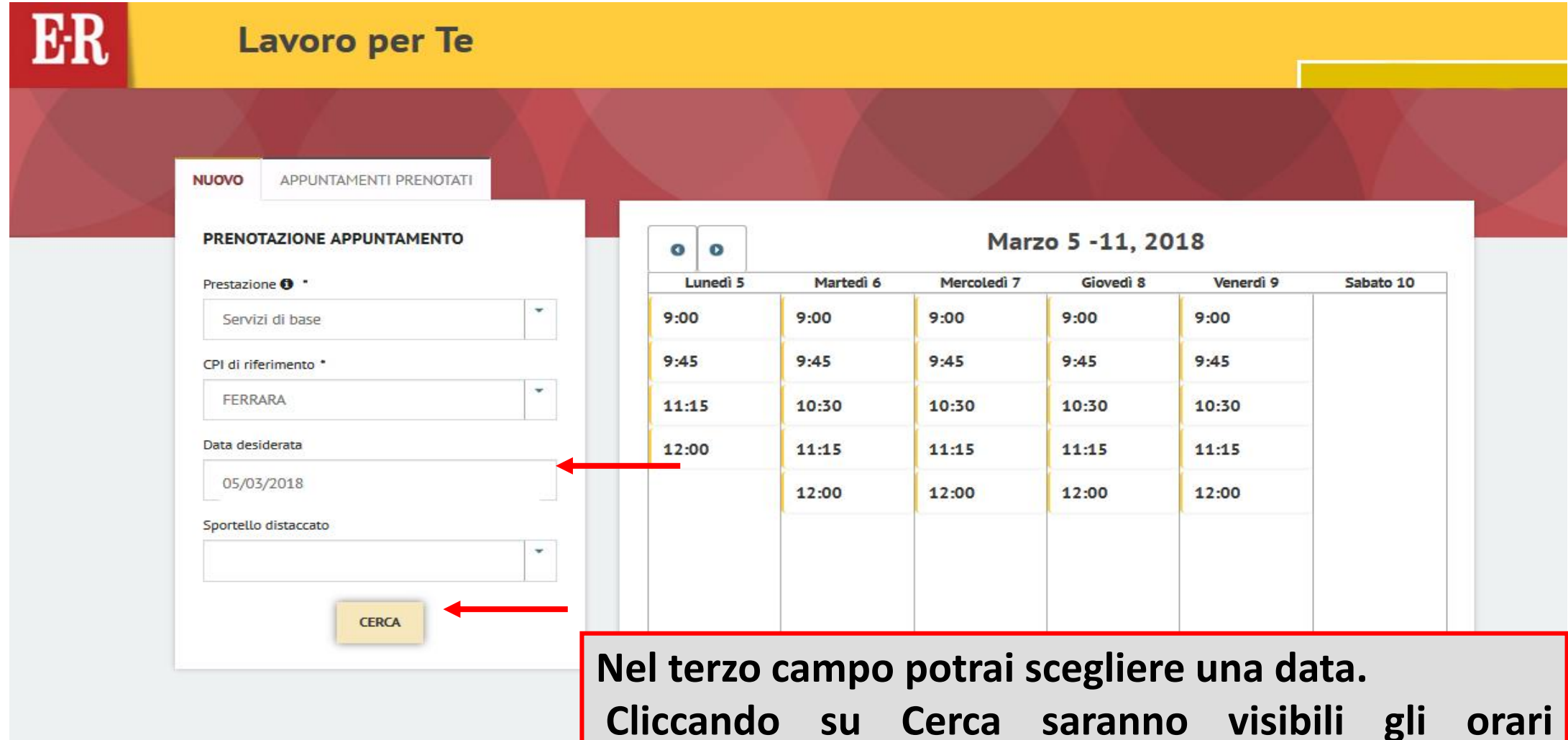

disponibili nel giorno prescelto e in quelli vicini.

# Prenotazione appuntamenti (5 di 7)

| PRENOTAZIONE APPUNTAMENTO       | o o Marzo 5 -                                                                                                    | 11, 20 | )18       |           |
|---------------------------------|----------------------------------------------------------------------------------------------------|--------|-----------|-----------|
| Prestazione                     | Richiesta appuntamento ×                                                                                                    | redî 8 | Venerdî 9 | Sabato 10 |
| Servizi di base                 |                                                                                                    |        | 9:00      |           |
| CPI di riferimento *            | Premi "Prenota" per confermare la richiesta del seguente appuntamento:                                                                                                    |        | 9:45      |           |
| FERRARA                         |                                                                                                    |        | 10:30     |           |
| Data desiderata                 | Presso                                                                                                    |        | 11:15     |           |
| 05/03/2018 Sportello distaccato | CPI Ferrara - Via Fossato di Mortara, 78 - 1º PIANO                                                                                                    |        | 12:00     |           |
| CERCA                           | Centro per l'impiego di Ferrara - Via Fossato di Mortara, 78 - 44121<br>Ferrara - 44121 FERRARA (FE) - Tel 0532-299808/840 - Fax<br>0532-299822 impiego-ferrara@provincia.fe.it |        |           |           |
|                                 | Annulla Prenota                                                                                                    |        |           |           |

Cliccando sull'orario di preferenza ti verrà richiesta la conferma della prenotazione.
#### Prenotazione appuntamenti (6 di 7)

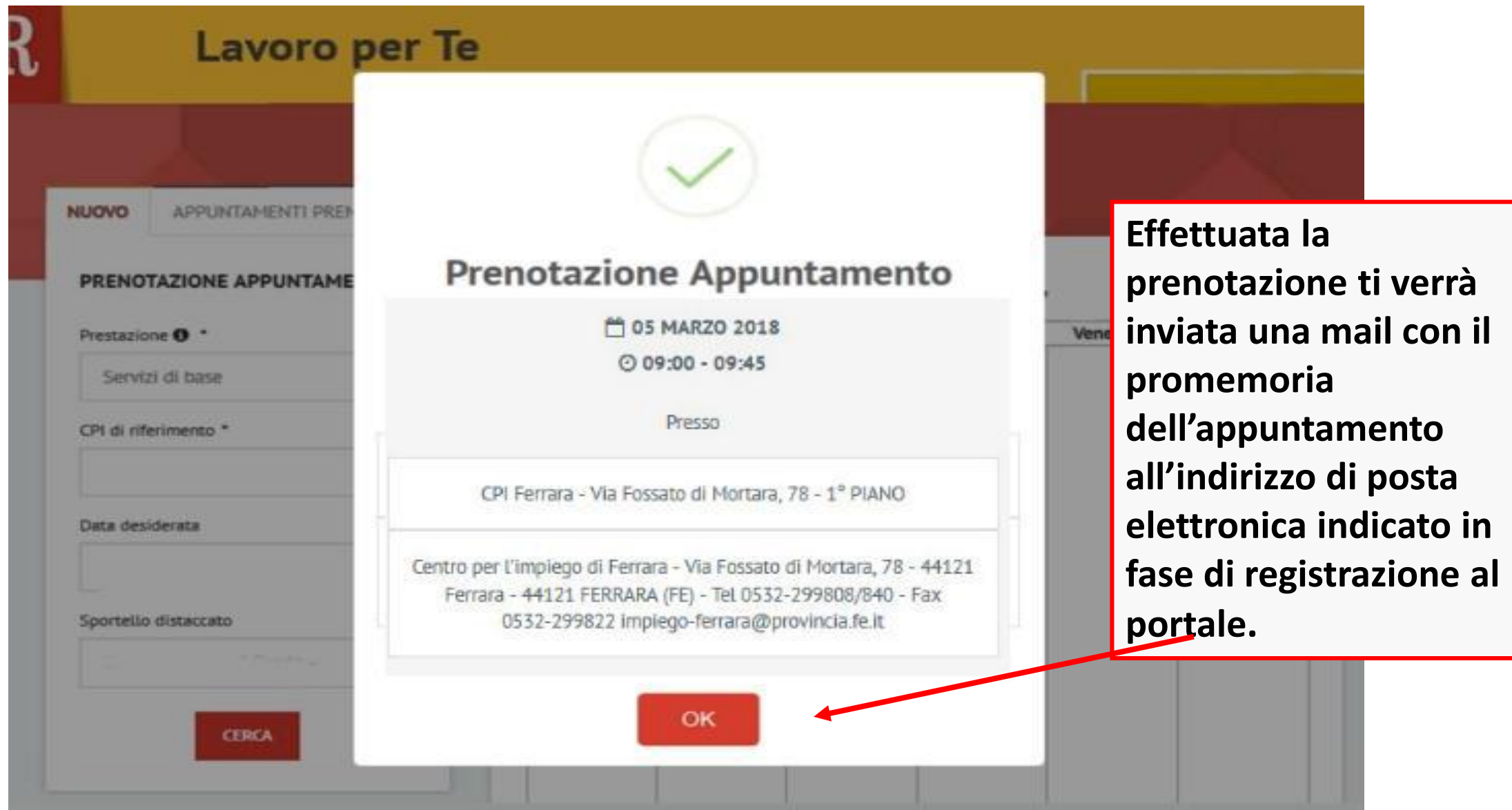

#### Prenotazione appuntamenti (7 di 7)

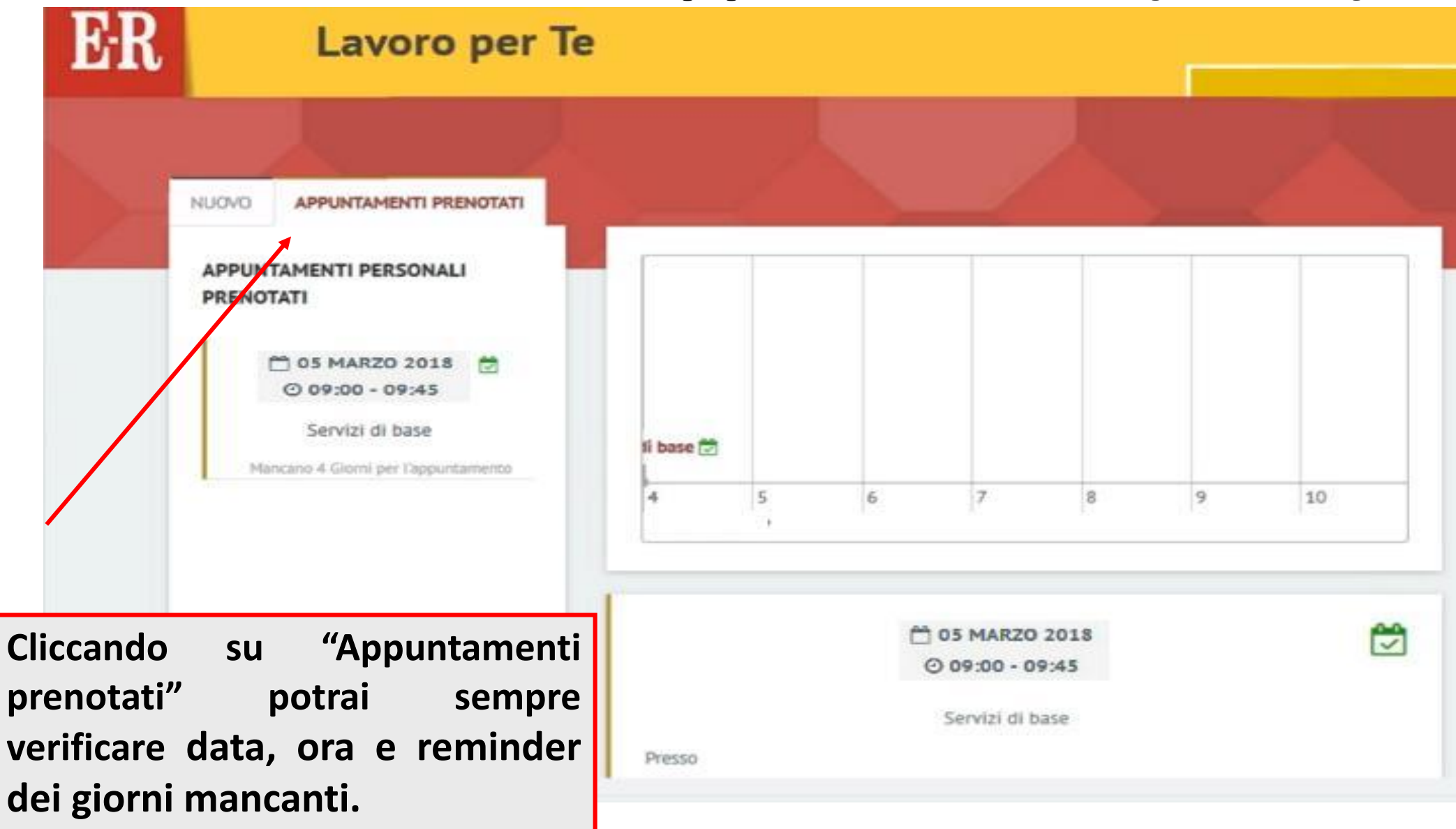

# I servizi per la ricerca attiva del lavoro presenti nella scrivania

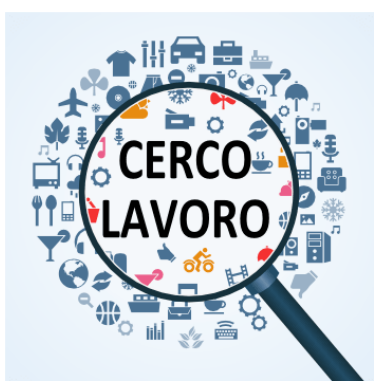

 La ricerca delle aziende presenti nel portale
 La compilazione del curriculum e della lettera di presentazione

La ricerca di offerte di lavoro

# La ricerca delle aziende

- Potrai visitare le loro "vetrine", conoscerne la realtà aziendale, sapere quali professioni ricercano con maggiore frequenza e con quali requisiti.
- Potrai valutare per quali imprese ti piacerebbe lavorare e inviare loro la tua autocandidatura.
- Potrai depositare nella "vetrina" una lettera di presentazione e il tuo CV, anche se in quel momento non ci sono annunci adatti al tuo profilo.
- L'impresa riceverà una segnalazione e se troverà interessante il tuo curriculum, ti potrà contattare direttamente.

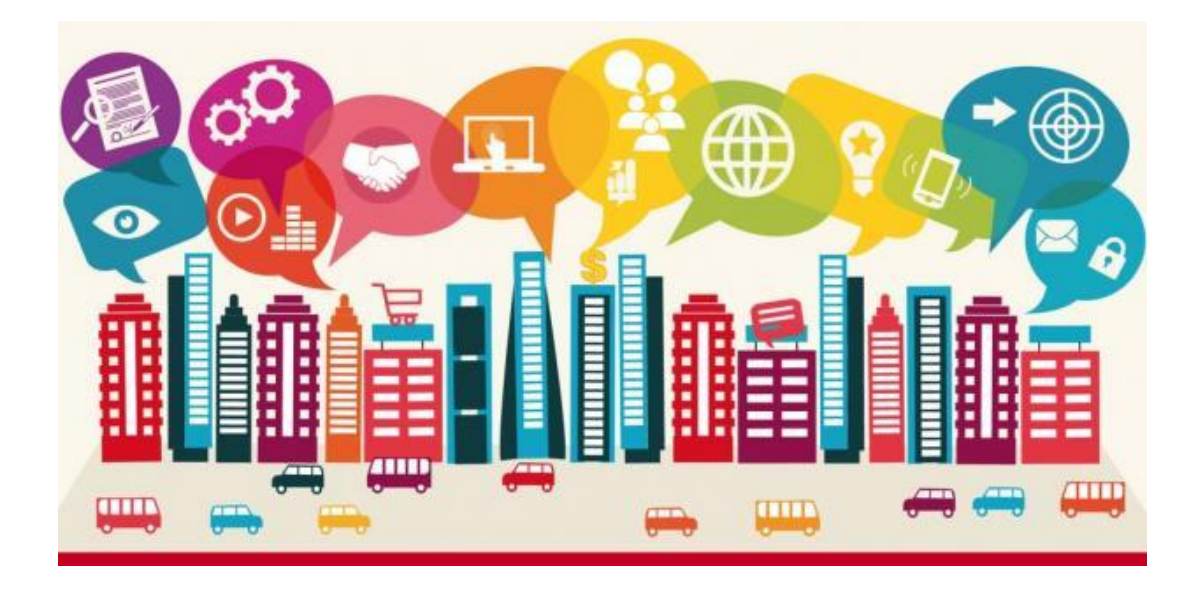

# La ricerca aziende (1 di 6)

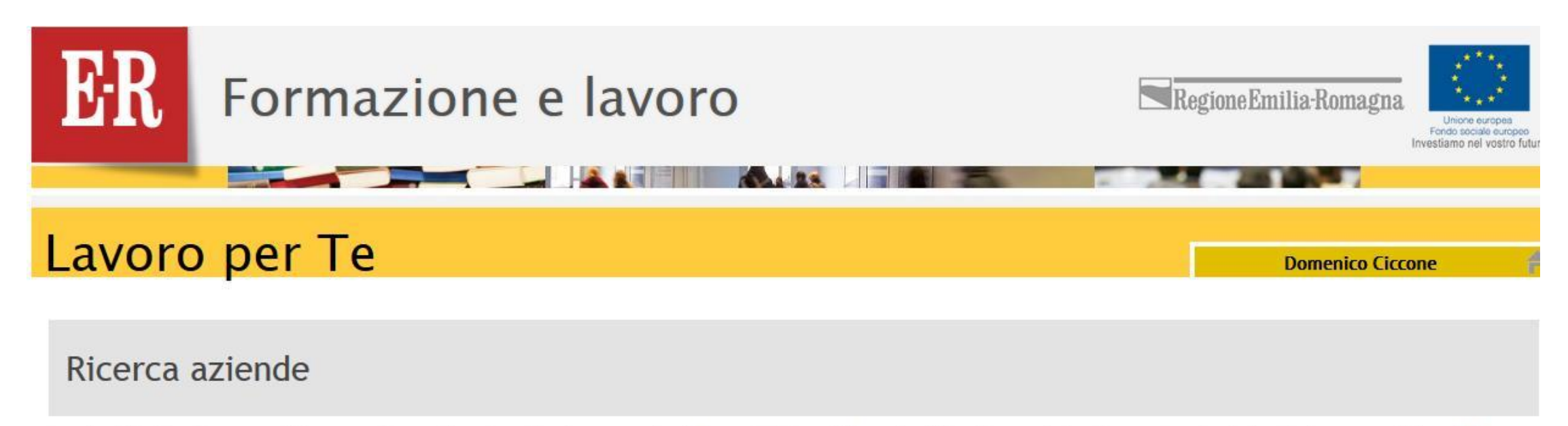

Le aziende iscritte a Lavoro per Te hanno una loro vetrina sul portale, dove presentano la loro attività e pubblicano le offerte di lavoro. Qui puoi cercare le aziende che ti interessano e visitare le loro pagine, per conoscerle meglio e per visualizzare le offerte di lavoro che hanno pubblicato.

Per visualizzare l'elenco completo, clicca direttamente "Cerca".

| Nome:   | P                | Dove: | Ŷ | Comune | Provincia | P Cerca |
|---------|------------------|-------|---|--------|-----------|---------|
| Mostra: | Tutte le aziende |       |   |        |           |         |

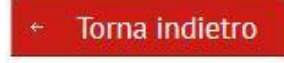

# La ricerca aziende (2 di 6)

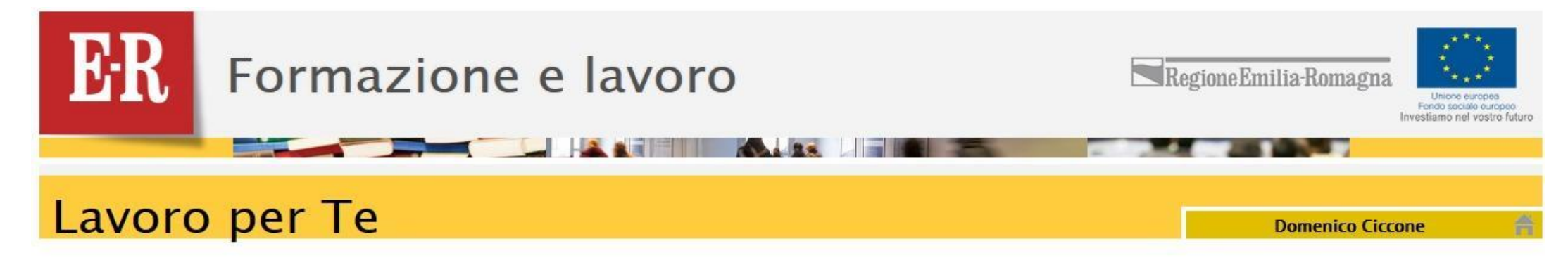

#### Ricerca aziende

Le aziende iscritte a Lavoro per Te hanno una loro vetrina sul portale, dove presentano la loro attività e pubblicano le offerte di lavoro. Qui puoi cercare le aziende che ti interessano e visitare le loro pagine, per conoscerle meglio e per visualizzare le offerte di lavoro che hanno pubblicato.

Per visualizzare l'elenco completo, clicca direttamente "Cerca".

| Nome:    | R                                                                 | Dove: Pologna                                                                   | Comune Provincia P Cerca                                                                          |
|----------|-------------------------------------------------------------------|---------------------------------------------------------------------------------|---------------------------------------------------------------------------------------------------|
| Mostra:  | Tutte le aziende                                                  | Bologna (BO)<br>Castel Bolognese (RA)                                           |                                                                                                   |
| ← Toma i | ndietro                                                           | Sala Bolognese (BO)<br>Sant'Agata Bolognese (BO)<br>Castel Guelfo Di Bologna (B | <ul> <li>Scegliere se fare la ricerca per nome</li> <li>dell'azienda o per territorio,</li> </ul> |
| Contatti | Informazioni sul :                                                | sito Bolognano (PE)<br>Bolognola (MC)                                           | comunale o provinciale.                                                                           |
|          | Regione Emilia-Romagna (CF 8<br>Ufficio Relazioni con il Pubblico | 00.625.903.79 Baselica Bologna (PV)<br>D: Numero Veri<br>Monte Bolognola (PV)   | alino: 051.5271<br>nagna.it, <u>urp@postacert.regione.emilia-romagna.it</u>                       |

#### La ricerca aziende (3 di 6)

#### Ricerca aziende

Le aziende iscritte a Lavoro per Te hanno una loro vetrina sul portale, dove presentano la loro attività e pubblicano le offerte di lavoro. Qui puoi cercare le aziende che ti interessano e visitare le loro pagine, per conoscerle meglio e per visualizzare le offerte di lavoro che hanno pubblicato.

Per visualizzare l'elenco completo, clicca direttamente "Cerca".

| Nome:   | P                | Dove:    | 🚏 Bologna (BO) | Comune Provincia | ₽ Cerca |
|---------|------------------|----------|----------------|------------------|---------|
| Mostra: | Tutte le aziende |          |                |                  |         |
| Prec. 1 | 2 3 4 5 14       | 15 Succ. |                |                  |         |

|                                               | Nome                                       | Comune  |  |  |  |  |  |
|-----------------------------------------------|--------------------------------------------|---------|--|--|--|--|--|
| 04344970373                                   |                                            |         |  |  |  |  |  |
| ADHR GROUP SPA                                |                                            |         |  |  |  |  |  |
| ADS AUTOMATED DATA SYSTEM SPA                 |                                            |         |  |  |  |  |  |
| Agic Technology srl                           |                                            |         |  |  |  |  |  |
| Alma Mater Studiorum - Università di Bologna  |                                            |         |  |  |  |  |  |
| Alstom Ferroviaria S.p.A.                     |                                            |         |  |  |  |  |  |
| Amor Di Vino Di Emma De Luca                  |                                            | Bologna |  |  |  |  |  |
| ANCORA SERVIZI SOCIETA' COOP SOCIALE          | Il portale riporterà le aziende registrate | Bologna |  |  |  |  |  |
| ARREDO LUCE S.R.L.                            | nell'ambito territoriale prescelto.        | Bologna |  |  |  |  |  |
| ARTICOLO1 SRL Cliccare su quella d'interesse. |                                            |         |  |  |  |  |  |

#### La ricerca aziende (4 di 6)

#### Lavoro per Te

Domenico Ciccone

Vetrina di ARTICOLO1 SRL

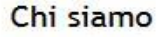

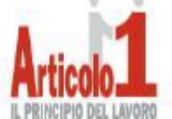

ARTICOLO1 SRL

La nostra azienda opera nel settore agenzie per il lavoro, abilitati per :

- contratti di somministrazione
- ricerca & selezione
- attivazione tirocini

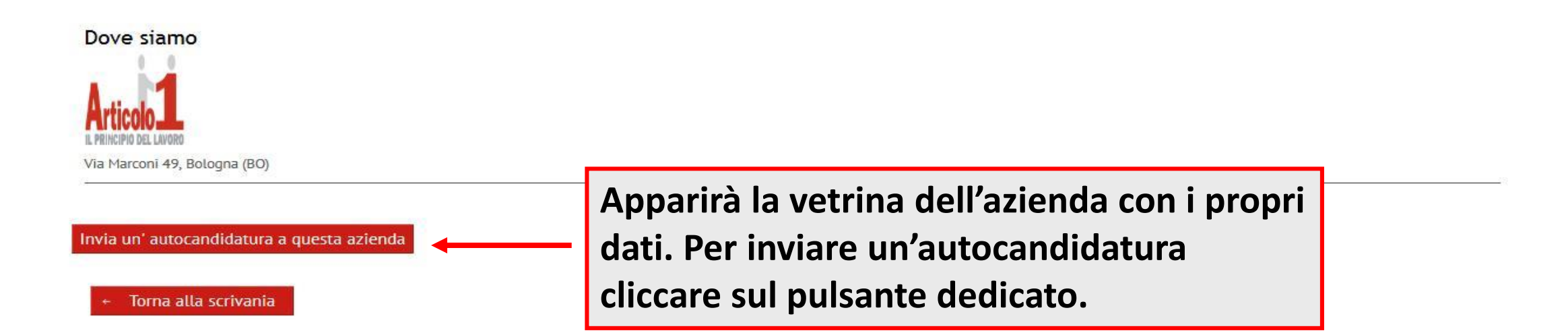

#### La ricerca aziende (5 di 6)

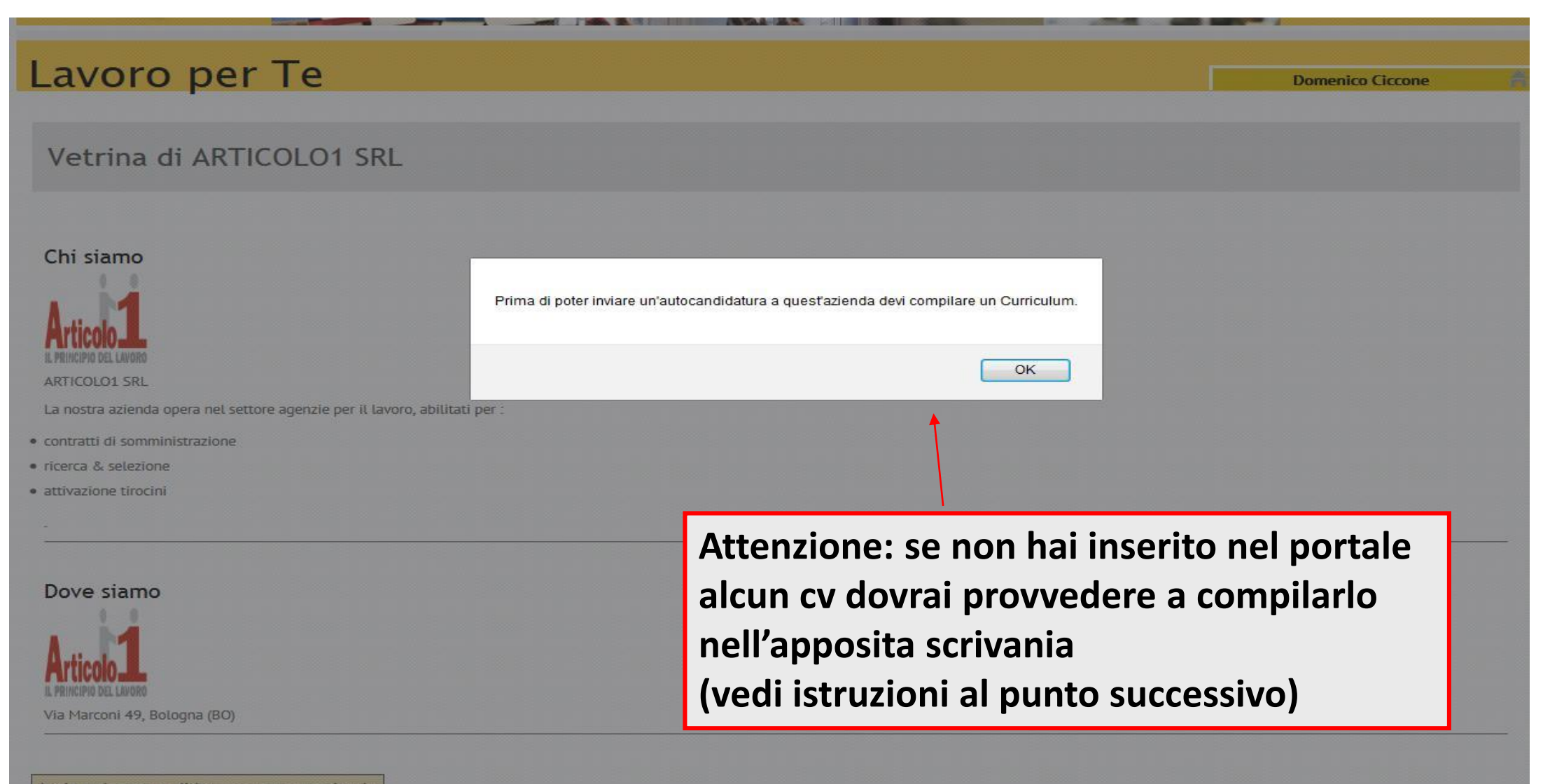

Invia un' autocandidatura a questa azienda

# La ricerca aziende (6 di 6)

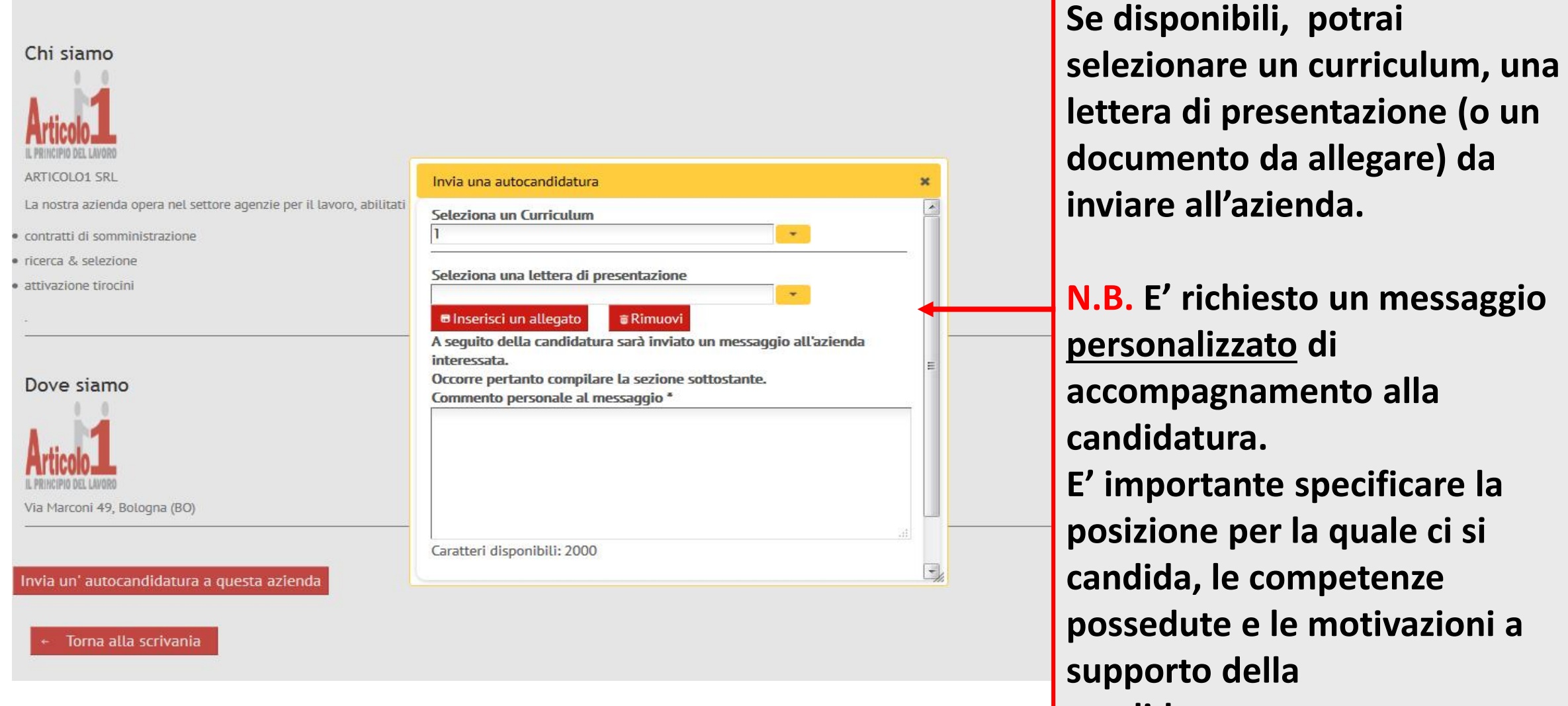

candidatura.

# Il curriculum e la lettera di presentazione

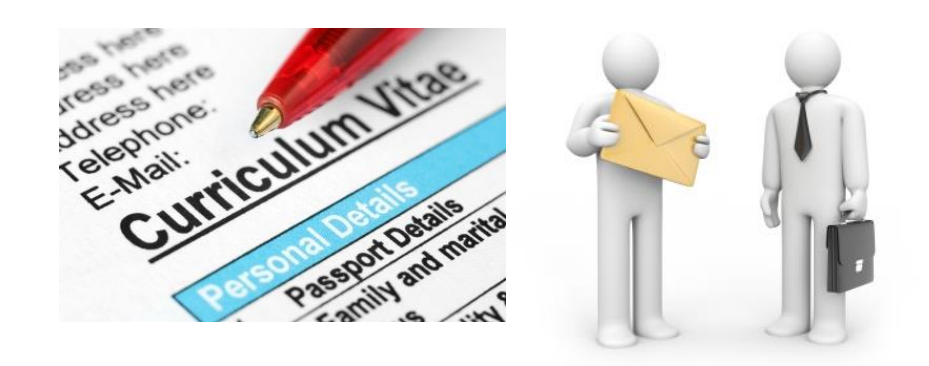

Il Portale ti dà la possibilità di :

- Compilare in modo guidato il cv e la lettera di presentazione
- Salvare cv e lettera sulla scrivania per averli a disposizione quando troverai un'offerta di lavoro o un'azienda che ti interessa contattare
- Salvare fino a 5 versioni del cv e della lettera, utili per una massima personalizzazione della candidatura
  - ➔ è sempre conisgliato avere più versioni di cv e lettera, a seconda delle diverse posizioni per cui ci si candida e della tipologia di azienda cui lo si invia
- Decidere la diffusione di cv e lettera: solo su Lavoro per te o anche sul portale nazionale Anpal e sul portale europeo per la mobilità professionale Eures

#### Il Curriculum (1 di 18)

#### Lavoro per Te

#### **Curriculum Vitae**

Compila un nuovo Curriculum Vitae

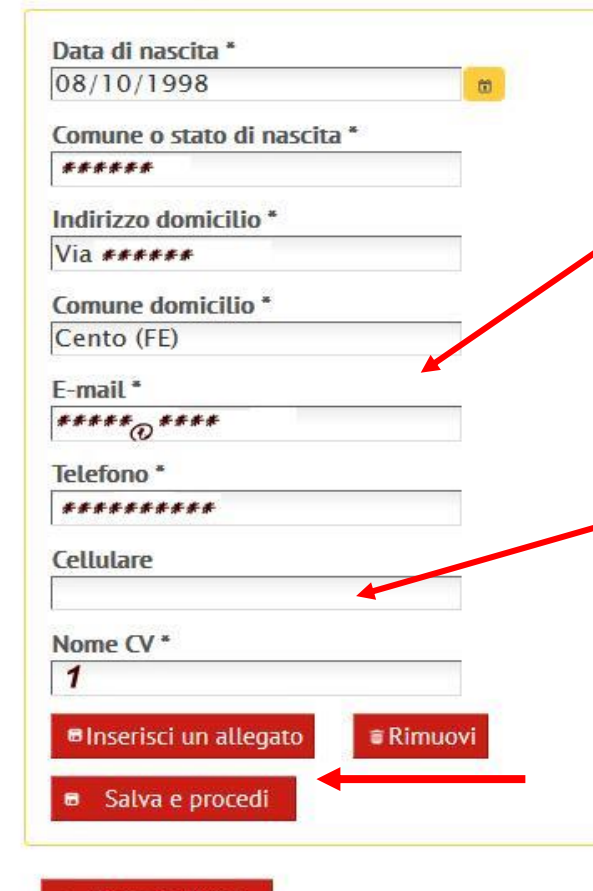

Inserire sempre il numero di cellulare per essere sicuri di essere rintracciati con facilità. Ricordati di guardare la mail almeno una volta al giorno per non perdere occasioni di lavoro.

#### ANAGRAFICA

Inserisci i dati richiesti nei vari campi (quelli contrassegnati con l'asterisco sono obbligatori), poi premi su Salva e procedi.

Torna indietro

### Il Curriculum (2 di 18)

#### Lavoro per Te

| Modifica il tuo Curriculum                                            |                                    |                                                                                                    |
|-----------------------------------------------------------------------|------------------------------------|----------------------------------------------------------------------------------------------------|
| - 1 D                                                                 | are un nome al file. Es            | . cv n1                                                                                                    |
| Nome CV *                                                             | Data di nascita * 08/10/1998       | Comune o stato di nascita * ********                                                                                     |
| Comune di domicilio *<br>Cento (FE)                                   | Indirizzo di domicilio * ********* | E-mail * ******@****                                                                                                    |
| Telefono *                                                            | Cellulare                          |                                                                                                    |
| Ambito diffusione cv ①<br>Regionale Nazionale Europeo                 | Rendi visibile alle aziende ①      | Puoi scegliere se rendere il cv visibile<br>alle aziende e con quale diffusione:<br>- regionale (visibile solo su Lavoro |
| Istruzione Formazione Esperienze profession<br>Professioni Desiderate | ali Lingue Conoscenze informatiche | per te)<br>- nazionale (visibile anche sul<br>portale nazionale Anpal)                                                   |
| Nessun elemento inserito<br>+ Inserisci nuovo titolo                  |                                    | <ul> <li>europeo (visibile anche sul<br/>portale EURES).</li> </ul>                                                      |

### Il Curriculum (3 di 18)

| avoro per Te                                                                                        |                                                                            |                                                                     |
|----------------------------------------------------------------------------------------------------|----------------------------------------------------------------------------|---------------------------------------------------------------------|
| Modifica il tuo Curriculum                                                                          |                                                                            |                                                                     |
| <ul> <li>1</li> <li>Nome CV *         <ul> <li>1</li> <li>Comune di domicilio *</li></ul></li></ul> | Data di nascita * 08/10/1998 Indirizzo di domicilio * ********** Cellulare | Comune o stato di nascita *<br>*********<br>E-mail *<br>******@**** |
| Ambito diffusione cv ①<br>Regionale Nazionale Europeo                                               | Rendi visibile alle aziende (j)                                            |                                                                     |
| Istruzione Formazione Esperienze pro                                                                | fessionali Lingue Conoscenze informatiche Al                               | pilitazioni Competenze trasversali Altre informazioni               |

Per la compilazione devi selezionare via via ciascuno dei campi che compongono le sezioni del cv.

Nessun elemento inserito
Inserisci nuovo titolo

### Il Curriculum (4 di 18)

| Istruzione                                 | Formazione                   | Esperienze professionali | Lingue | Conoscenze informatiche                              | Abilitazioni                      | Competenze trasversali                           | Altre informazioni                           |              |
|--------------------------------------------|------------------------------|--------------------------|--------|------------------------------------------------------|-----------------------------------|--------------------------------------------------|----------------------------------------------|--------------|
| Professioni D                              | )esiderate                   |                          |        |                                                      |                                   |                                                  |                                              |              |
| Nessun elemen                              | nto inserito                 |                          |        |                                                      |                                   |                                                  |                                              | Í            |
|                                            |                              |                          |        |                                                      |                                   | Q                                                |                                              |              |
| Tipo titolo:<br>Anno di cor<br>Tematiche t | :<br>nseguimento<br>trattate |                          |        | Inserisci i<br>attenzion<br>quelli att<br>ricercata. | i princip<br>ne a met<br>inenti a | ali argoment<br>tere in rilievo<br>lla posizione | i trattati, fa<br>o soprattuti<br>lavorativa | icendo<br>to |
| Caratteri dis<br>Istituto                  | sponibili: 4000              |                          |        |                                                      |                                   |                                                  |                                              | <u></u>      |
| Comune                                     |                              |                          |        | Dopo aver co                                         | ompilate                          | o ogni sezion                                    | e premi su S                                 | Salva        |
| Votazione                                  |                              |                          |        | e prosegui.                                          |                                   |                                                  |                                              |              |
| 🕫 Salva                                    | ⊘ Annulla                    |                          | -      |                                                      |                                   |                                                  |                                              |              |
|                                            |                              |                          |        |                                                      |                                   |                                                  |                                              |              |
| ← Torna ind                                | ietro                        |                          |        |                                                      |                                   |                                                  |                                              |              |

## Il Curriculum (5 di 18)

| Istruzione Formazion<br>Professioni Desiderate                                               | e Esperienze professiona | li Lingue Co | onoscenze informatiche                                                            | Abilitazioni                                | Competenze trasversali                                  | Altre informazioni                          |                  |  |  |
|----------------------------------------------------------------------------------------------|--------------------------|--------------|-----------------------------------------------------------------------------------|---------------------------------------------|---------------------------------------------------------|---------------------------------------------|------------------|--|--|
| Nessun elemento inserito Titolo Corso *                                                      |                          |              |                                                                                   |                                             |                                                         |                                             | (j)              |  |  |
| Campo obbligatorio                                                                           |                          |              | <ul> <li>Inserisc</li> <li>facendo</li> <li>sopratto</li> <li>lavorati</li> </ul> | i i prino<br>attenz<br>utto quo<br>va ricer | cipali argom<br>ione a mette<br>elli attinenti<br>cata. | enti tratta<br>ere in riliev<br>alla posizi | ti,<br>/o<br>one |  |  |
| Caratteri disponibili: 250 Istituto Durata Livello Classificazione Anno conseguimento        |                          |              |                                                                                   |                                             |                                                         |                                             |                  |  |  |
| <ul> <li>Salva Annulla</li> <li>Puoi inserire tutti i corsi di formazione svolti.</li> </ul> |                          |              |                                                                                   |                                             |                                                         |                                             |                  |  |  |

## Il Curriculum (6 di 18)

| Istruzione Formazione Esperienze                                                            | professionali Lingue       | Conoscenze informatiche           | Abilitazioni         | Competenze tr | asversali   | Altre informazioni                                                                                    |                                                         |
|---------------------------------------------------------------------------------------------|----------------------------|-----------------------------------|----------------------|---------------|-------------|----------------------------------------------------------------------------------------------------|---------------------------------------------------------|
| Nessun elemento inserito Gruppo professionale * Oualifica Svolta                            |                            |                                   |                      |               | ? م         | E' molto importa<br>compilare in mo<br>esaustivo il cam<br>attività/responsa                          | nte<br>do<br>po delle<br>Ibilità.                       |
| Attività/Responsabilità Tipologia di contratto Datore di lavoro *                           |                            |                                   |                      |               |             | Queste infatti pe<br>a chi riceve il cv<br>un'idea più conc<br>quello che realm<br>fatto nelle tue es | rmettono<br>di farsi<br>reta di<br>ente hai<br>perienze |
| Attività o settore del datore di lavoro * Data di inizio rapporto * Data di fine rapporto 0 |                            |                                   |                      | Ancora in co  | م<br>1750 🕅 | valutare la tua re<br>competenza<br>Es. Ho gestito in<br>autonomia                                    | ale                                                     |
| <ul> <li>Salva          <ul> <li>Annulla</li> </ul> </li> </ul>                             | Puoi inserir<br>comprese q | e più esperier<br>Juelle ancora i | nze lavo<br>in corso | rative,       |             | Ho coordinato u<br>di lavoro                                                                          | n gruppo                                                |

# Il Curriculum (7 di 18)

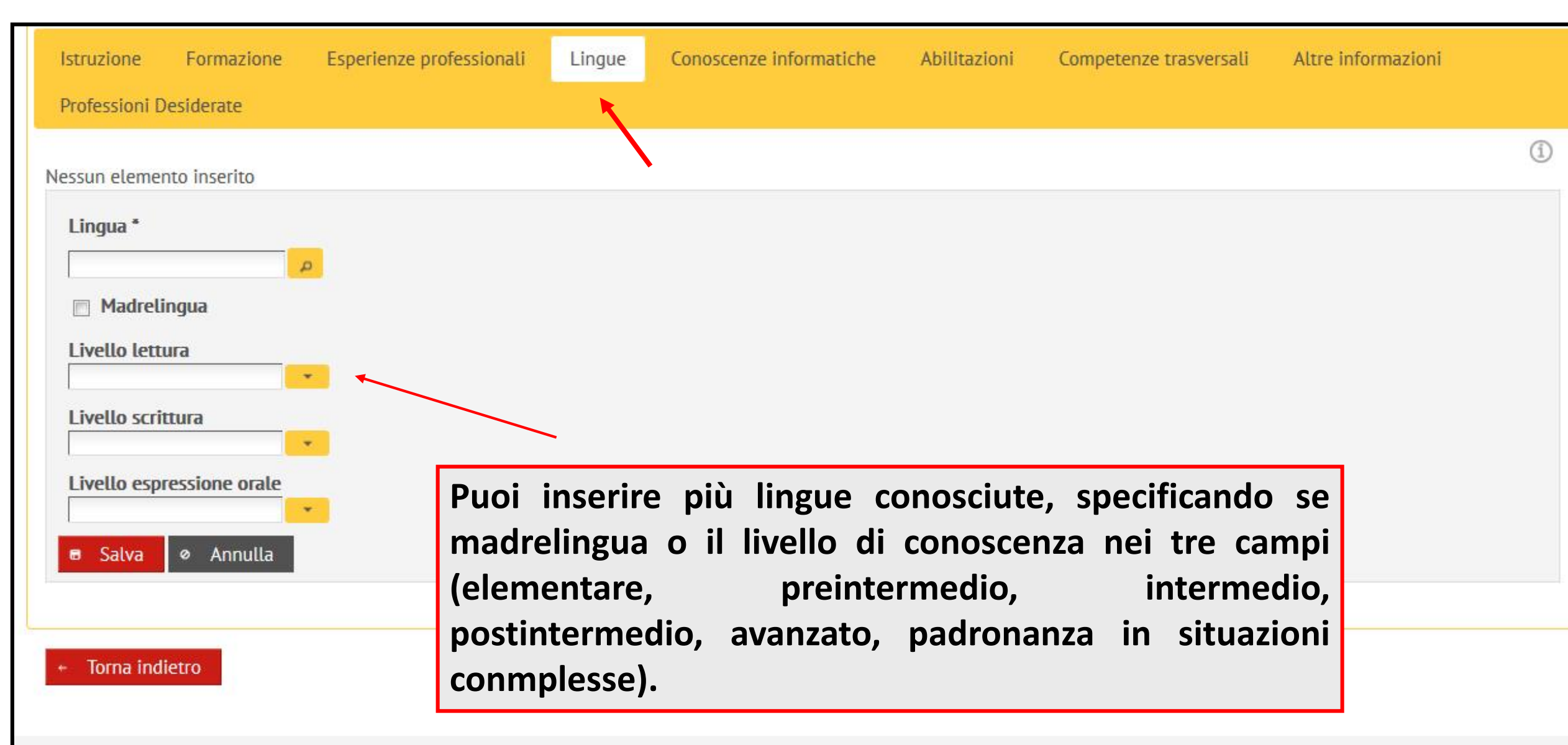

# Il Curriculum (8 di 18)

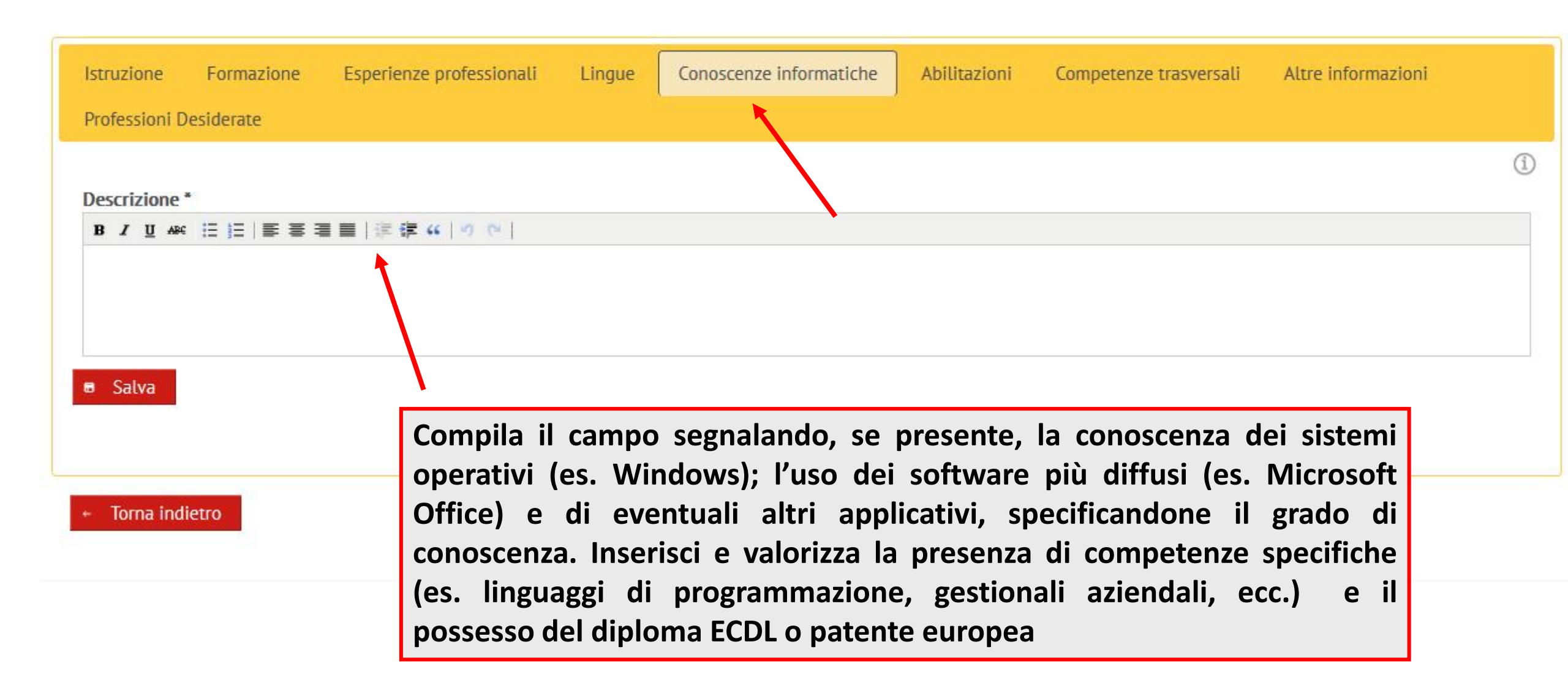

# Il Curriculum (9 di 18)

| Professioni Desiderate Patenti Patenti Patentini                                                                                                    | i   |
|----------------------------------------------------------------------------------------------------|-----|
| Patenti                                                                                                    | (i) |
| Patentini                                                                                                    |     |
| Fatchtin                                                                                                    |     |
| Albi<br>Albi<br>Note<br>Note<br>Albi<br>Albi |     |
|                                                                                                    |     |
|                                                                                                    |     |
|                                                                                                    |     |
|                                                                                                    | .11 |
| Caratteri disponibili: 2000                                                                                                    |     |

## Il Curriculum (10 di 18)

| Istruzione               | Formazione                                               | Esperienze professionali                            | Lingue | Conoscenze informatiche | Abilitazioni                                                                    | Competenze trasversali                                                                                                    | Altre informazioni                                                                                |
|--------------------------|----------------------------------------------------------|-----------------------------------------------------|--------|-------------------------|---------------------------------------------------------------------------------|----------------------------------------------------------------------------------------------------|---------------------------------------------------------------------------------------------------|
| Capacità di I            | relazioni interper                                       | rsonali<br>■ ■   := := := ::::::::::::::::::::::::: |        |                         |                                                                                 |                                                                                                    | Í                                                                                                 |
| Capacità tec<br>B Z U AM | miche<br>€ i≘ i≘   ■ ■ ■ =                               |                                                     |        |                         | Campi li<br>compete<br>In partic<br>organizz<br>aziende<br>selezion<br>Esse pos | iberi descrittivi<br>enze trasversali<br>colare, quelle re<br>tative sono mol<br>e hanno un gra<br>e del candidato<br>ssono essere ap | per inserire le tue<br>lazionali e<br>to richieste dalle<br>nde peso nella<br>prese sul lavoro ma |
| Competenze<br>B Z U AR   | e organizzative<br>: :: ::: ::: :::::::::::::::::::::::: | ■   津 ≇ "   " で                                     |        |                         | esperier<br>nello sp<br>Si tratta<br>compila                                    | nza formativa, r<br>ort<br>di una parte in<br>ta con molta cu                                                                         | nella vita sociale,<br>nportante che va<br>ra!                                                    |

Torna indietro

### Il Curriculum (11 di 18)

| Istruzione              | Formazione                                                | Esperienze professionali   | Lingue | Conoscenze informatiche | Abilitazioni                                                                                                    | Competenze trasversali                                                                                                    | Altre informazioni                           |  |  |  |
|-------------------------|-----------------------------------------------------------|----------------------------|--------|-------------------------|----------------------------------------------------------------------------------------------------|----------------------------------------------------------------------------------------------------|----------------------------------------------|--|--|--|
| Professioni [           | Desiderate                                                |                            |        |                         |                                                                                                    |                                                                                                    |                                              |  |  |  |
| Capacità di B Z U AB    | relazioni interper<br>: IE IE   ■ ■ ■                     | rsonali<br>III   🕸 🛊 🕊 🛛 🗠 |        |                         | Capaci<br>Sono c<br>passat                                                                                                    | ità tecniche<br>capacità che ha<br>ce esperienze di                                                                                                    | i acquisito nelle tue<br>lavoro o tirocinio. |  |  |  |
| Capacità tec<br>B I U A | niche<br>≋ i≘ i≘   ≣ ≅ ₹                                  | ■■ 津津 (*   ッ ~             |        | •                       | <ul> <li>Sono relative a una specifica are professionale.</li> <li>Qui puoi segnalare quelle che ritieni importanti sottolineare perché particolarmente qualificanti per il ruolo</li> </ul> |                                                                                                    |                                              |  |  |  |
| Competenze<br>B Z U AR  | e organizzative<br>■ III III IIII IIII IIIIIIIIIIIIIIIIII | ■ ■   津 祥 "   ッ で          |        |                         | per cu<br>Ad es.<br>prodot<br>sono:<br>valuta<br>invest<br>loro si                                                                                                    | per cui ti candidi.<br>Ad es. se hai lavorato nell'area vendite<br>prodotti finanziari capacità tecnich<br>sono: valutare i rischi finanzia<br>valutare il mercato creditizio, propor<br>investimenti ai clienti commisurati al<br>loro situazione patrimoniale |                                              |  |  |  |

Torna indietro

# Il Curriculum (12 di 18)

| Istruzione Formazione Esperienze professionali Ling<br>Professioni Desiderate         | ue Conoscenze informatiche Abilitazioni Competenze trasversali Altre informazioni                                                                                                    |
|---------------------------------------------------------------------------------------|----------------------------------------------------------------------------------------------------|
| Capacità di relazioni interpersonali<br>B I U ARC II II III IIII IIIIIIIIIIIIIIIIIIII | Capacità di relazioni interpersonali<br>Fanno riferimento alle modalità con cui ci si relaziona con                                                                                                    |
| Capacità tecniche<br>B Z U A≊c IE IE   E E E E E   IE IE (I II) (N                    | le persone, sia nell'ambiente di lavoro (colleghi, superiori,<br>clienti), sia nella vita sociale.<br>Fanno parte di queste competenze la capacità di<br>comunicare, di parlare in pubblico, di lavorare in gruppo,<br>di negoziare. di cooperare. |
| Competenze organizzative<br>B Z U Asc ☵ ☷   ☶ 팸 팸 囯   ☷ ☶ 대 ☞ (♥                      | Nella compilazione è importante non essere generici ma<br>inserire accanto alla capacità anche l'attività nella quale<br>viene esercita.<br>Esempi:                                                                                                |
| <ul> <li>Salva</li> <li>* Torna indietro</li> </ul>                                   | <ul> <li>Capacità di collaborare con i colleghi nella<br/>realizzazione di un nuovo progetto</li> <li>Capacità fare una presentazione davanti a un<br/>pubblico con l'ausilio di strumenti ad hoc.</li> </ul>                                      |

# Il Curriculum (13 di 18)

| Istruzione                                          | Formazione                                                  | Esperienze professionali                            | Lingue | Conoscenze informatiche                                                                                                    | Abilitazioni                                                                                       | Competenze trasversali                                                                                    | Altre informazioni                                                                                                    |                                                      |
|-----------------------------------------------------|-------------------------------------------------------------|-----------------------------------------------------|--------|----------------------------------------------------------------------------------------------------|----------------------------------------------------------------------------------------------------|----------------------------------------------------------------------------------------------------|----------------------------------------------------------------------------------------------------|------------------------------------------------------|
| Professioni I                                       | Desiderate                                                  |                                                     |        | Competenze                                                                                                    | organiz                                                                                            | zative                                                                                                    |                                                                                                    |                                                      |
| Capacità di<br>B Z U AS<br>Capacità teo<br>B Z U AS | relazioni interper<br>i i i i i i i i i i i i i i i i i i i | rsonali<br>書 ■   洋 律 "   ッ で  <br>書 ■   洋 律 " ( ) で |        | Fanno riferin<br>situazioni p<br>decisione), s<br>svolgere (ges<br>nella realizza<br>fronte alle div                                                    | nento a<br>roblemat<br>si organ<br>tione de<br>zione di<br>erse situ                               | lle modalità<br>tiche (proble<br>tizzano e pia<br>l tempo e dell<br>compiti e ob<br>azioni e ai com       | con cui si aff<br>m solving, pr<br>nificano le atti<br>e priorità), all'aut<br>iettivi, alla flessi<br>npiti richiesti. | rontano<br>esa di<br>vità da<br>tonomia<br>bilità di |
| Competenze<br>B Z U AS                              | e organizzative                                             | ■■ 洋祥 (** ) ? ?                                     |        | Anche per qui<br>inserire accar<br>viene esercita<br>il contesto in<br>Esempi:<br>•Capacità di p<br>scadenze ass<br>•Capacità di la<br>obiettivi e risu | este è im<br>ito alla ca<br>o inseri<br>cui si agi<br>ianificare<br>egnate<br>avorare in<br>iltati | portante non e<br>apacità anche<br>re elementi che<br>isce la compet<br>e il mio lavoro<br>n autonomia pe | essere generici m<br>l'attività nella qua<br>e permettano di c<br>enza<br>nel rispetto delle<br>er il raggiungime       | a<br>ale<br>ogliere<br>nto di                        |
| ← Torna inc                                         | lietro                                                      |                                                     |        |                                                                                                    |                                                                                                    |                                                                                                    |                                                                                                    |                                                      |

# Il Curriculum (14 di 18)

| Istruzione Formaz                                     | ione Esperienze professionali Lingue Conoscenze informatiche Abilitazioni Competenze trasversali Altre informazioni                                                                           |
|-------------------------------------------------------|----------------------------------------------------------------------------------------------------|
| Disponibile a trasferte<br>Automunito                 | <sup>2</sup> E'importante inserire la disponibilità a trasferte (da<br>provinciale e internazionale) e le eventuali<br>agevolazioni contributive per i datori di lavoro.                      |
| Agevolazioni Ulteriori informazioni B I U ARG III III |                                                                                                    |
| 🖶 Salva                                               | Campi liberi dove puoi inserire altre informazioni che ritieni<br>significative, ad esempio esperienze di volontariato, sportive,<br>artistiche e che hanno permesso di sviluppare competenze |
| + Torna indietro                                      | pertinenti con il profilo professionale per il quale ti candidi.                                                                                                    |

## Il Curriculum (15 di 18)

| Istruzione                                      | Formazione                                                         | Esperienze professionali | Lingue | Conoscenze informatiche | Abilitazioni                                                             | Competenze trasversali                                                                       | Altre informazioni                                                            | Professioni Desiderate                                      |            |
|-------------------------------------------------|--------------------------------------------------------------------|--------------------------|--------|-------------------------|--------------------------------------------------------------------------|----------------------------------------------------------------------------------------------|-------------------------------------------------------------------------------|-------------------------------------------------------------|------------|
| Nessun elemer                                   | nto inserito<br>essionale *                                        |                          |        |                         |                                                                          | م                                                                                            |                                                                               |                                                             | 1          |
| Caratteri disp<br>Esperienza n<br>Breve descriz | ponibili: 300<br><b>nel settore ()</b><br><b>zione e durata de</b> | ell'esperienza           |        |                         | Campi<br>inform<br>- l'area<br>intendi<br>esperie<br>- le pre<br>e nella | dove<br>azioni su:<br>profession<br>candidar<br>enze già avu<br>eferenze nel<br>tipologia di | inserire<br>nale per<br>ti, segna<br>te in quel r<br>le modalit<br>contratto. | ulteriori<br>la quale<br>alando le<br>ruolo;<br>à di lavoro | ili.<br>di |
| Disponibilità<br>Preferenze s                   | à a trasferte 📄<br>ulla modalità di                                | Lavoro                   | 18     |                         |                                                                          |                                                                                              |                                                                               |                                                             |            |
| Preferenze s                                    | ulla tipologia di                                                  | contratto                |        |                         |                                                                          |                                                                                              |                                                                               |                                                             |            |
| Disponibilità                                   | <ul> <li>Ø Annulla</li> </ul>                                      | zo proprio 🔄             |        |                         |                                                                          |                                                                                              |                                                                               |                                                             |            |

Torna indietro

## Il Curriculum (16 di 18)

| Lavoro per Te                                                                                                    |                                                                                       |                                                                                                    |
|----------------------------------------------------------------------------------------------------|---------------------------------------------------------------------------------------|----------------------------------------------------------------------------------------------------|
| Modifica il tuo Curriculum                                                                                                    |                                                                                       |                                                                                                    |
| <ul> <li>1</li> <li>Nome CV *         <ul> <li>1</li> <li>Comune di domicilio *</li></ul></li></ul>                               | Data di nascita *<br>08/10/1998<br>Indirizzo di domicilio *<br>*********<br>Cellulare | Comune o stato di nascita *          Image: State of the state of the stat |
| Ambito diffusione cv ()<br>Regionale Nazionale Europeo  Aggiorna  Annulla Allega file Istruzione Formazione Esperienze profession | Rendi visibile alle aziende () Visualizza ali Lingue Conoscenze inform                | A ogni step del processo di compilazione del<br>cv avrai sempre la possibilità di visualizzare<br>quanto scritto.<br>Potrai allegare anche un curriculum già in<br>tuo possesso in un altro formato.                                                                                                    |
| Professioni Desiderate                                                                                                    |                                                                                       |                                                                                                    |

#### Il Curriculum (17 di 18)

#### Lavoro per Te

#### Visualizza il Curriculum: 1

Dati Anagrafici

| Nome                      | ******     |
|---------------------------|------------|
| Cognome                   | *******    |
| Data di nascita           | 08/10/1998 |
| Comune o stato di nascita | *******    |
| Indirizzo di domicilio    | *******    |
| Comune di domicilio       | Cento (FE) |
| Telefono                  | *******    |
| E-mail                    | *****      |
| Visibile alle aziende     | No         |

- Istruzione
- Formazione
- Esperienze professionali
- Lingue
- Professioni desiderate

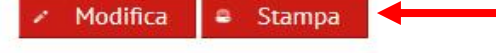

Torna indietro

# Potrai stampare il curriculum compilato nel formato europeo

# Il Curriculum (18 di 18)

0

C

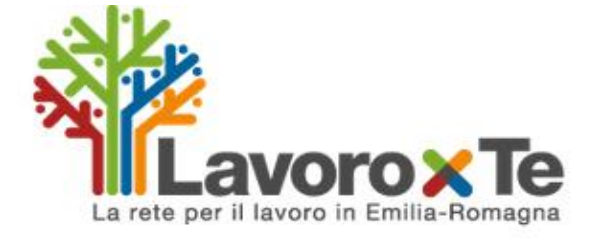

Sulla tua scrivania apparirà sempre una finestra con il nome del curriculum salvato e il collegamento veloce per fare eventuali modifiche.

#### Garanzia Giovani \*

La Garanzia Giovani è un progetto dell'Unione Europea che intende assicurare ai ragazzi e alle ragazze tra i 15 e i 29 anni che non studiano e non lavorano opportunità per acquisire nuove competenze e per entrare nel mercato del lavoro.

#### Aderisci alla Garanzia Giovani

#### Lettera di presentazione \*

Se intendi candidarti a un'offerta di lavoro, dovrai allegare una lettera di presentazione. Qui ne puoi scrivere e salvare fino a cinque. Nel corso della compilazione, puoi leggere consigli ed esempi. Quando hai finito, puoi far leggere la lettera a un operatore specializzato, che ti risponderà con suggerimenti su misura per te.

#### Compila una nuova lettera di presentazione

In questa sezione puoi visualizzare il progetto formativo per il titocinio che ti riguarda, e la relativa convenzione, e dare la tua approvazione. Gestisci Progetto

#### Curriculum Vitae \*

Gestione tirocini \*

Qui puoi compilare il tuo CV, che ti servirà per candidarti alle offerte di lavoro. Ne puoi produrre e salvare fino a cinque e potrai modificarli e riutilizzarli successivamente. Nel corso della compilazione, puoi leggere consigli ed esempi. Quando hai finito, puoi scegliere di sottoporlo a un restro operatore per una valutazione personalizzata. Puoi inoltre, sempre da qui, inviarlo al Portale nazionale Cliclavoro, aumentando così la tua visibilità a livello nazionale ed europeo.

Nome CV:<u>1</u> Ultima modifica: 22/02/2018 12:56 Ambito diffusione cv: Regionale Visibile alle aziende: No

#### Consulenza al lavoro \*

#### Compila il tuo CV

### La lettera di presentazione (1 di 6)

#### Lavoro per Te

#### Lettera di presentazione

anoita una nuova lettera di presentazione

|                                     | lette                              | ra "                                          |                                                       |                                      |                                      |                    |                   |                 |                  |                                |                  |                 |       |   |
|-------------------------------------|------------------------------------|-----------------------------------------------|-------------------------------------------------------|--------------------------------------|--------------------------------------|--------------------|-------------------|-----------------|------------------|--------------------------------|------------------|-----------------|-------|---|
| reser                               | ntazio                             | ne "                                          |                                                       |                                      |                                      |                    |                   |                 |                  |                                |                  |                 |       | Í |
| в                                   | <u>u</u>                           | ABC                                           | IE IE                                                 |                                      | ₩ ■                                  |                    | <b>≓</b> «        | 10              | 0                |                                |                  |                 |       |   |
|                                     |                                    |                                               |                                                       |                                      |                                      |                    |                   |                 |                  |                                |                  |                 |       |   |
|                                     |                                    |                                               |                                                       |                                      |                                      |                    |                   |                 |                  |                                |                  |                 |       |   |
|                                     |                                    |                                               |                                                       |                                      |                                      |                    |                   |                 |                  |                                |                  |                 |       |   |
|                                     |                                    |                                               |                                                       |                                      |                                      |                    |                   |                 |                  |                                |                  |                 |       |   |
| )                                   |                                    |                                               |                                                       |                                      |                                      |                    |                   |                 |                  |                                |                  |                 |       |   |
| <ul> <li>•</li> </ul>               |                                    |                                               |                                                       |                                      |                                      |                    |                   |                 |                  |                                |                  |                 |       |   |
| Deer                                |                                    | uti ini                                       | ninli da                                              | dies la s                            | rima ear                             | ta dall            | latta             |                 |                  |                                |                  |                 | inne  |   |
| Dopo                                | o i sal<br>spone                   | uti ini<br>Iono a                             | ziali, de<br>lle richi                                | dica la p<br>este dell               | rima par<br>'azienda.                | te delli           | a lette           | ra a u          | ina tu           | a brev                         | e pres           | sentaz          | ione. |   |
| Dopo<br>corri:                      | o i sel<br>spono                   | uti ini<br>Iono a                             | ziali, de<br>lle richi                                | dica la p<br>este dell               | rima par<br>'azienda.                | te delli           | a lette           | ra a u          | ina tu           | a brev                         | e pres           | sentaz          | ione. |   |
| Dopo<br>corri:<br>Non               | o i sal<br>spono<br>è nec          | uti ini<br>dono a<br>essari                   | ziali, de<br>lle richi<br>o essere                    | dica la p<br>este dell<br>esaustiv   | rima par<br>l'azienda.<br>vi: per le | te delli<br>inform | a lette<br>azioni | ra a u<br>detta | ina tu<br>agliat | a brev<br>e <mark>r</mark> ima | re pres<br>nda a | sentaz<br>L CV. | ione. |   |
| Dopo<br>corri:<br>Non<br>otiva      | o i sol<br>spono<br>è nec<br>azion | uti ini<br>iono a<br>essari<br><b>i e obi</b> | ziali, de<br>lle richi<br>o essere<br>ettivi          | dica la p<br>este dell<br>esaustiv   | rima par<br>l'azienda.<br>vi: per le | te delli<br>inform | a lette           | ra a u<br>detti | ina tu<br>agliat | a brev<br>e <mark>r</mark> ima | re pres          | sentaz<br>L CV. | ione. |   |
| Dopo<br>corri:<br>Non<br>lotiva     | o i sa<br>spono<br>è nec<br>azion  | uti ini<br>dono a<br>cessari<br>i e obi       | ziali, de<br>lle richi<br>o essere<br>ettivi          | dica la p<br>este dell<br>esaustiv   | rima par<br>l'azienda.<br>vi: per le | te della           | a lette           | ra a u<br>detta | ina tu<br>agliat | a brev<br>e rima               | nda a            | sentaz<br>L CV. | ione. |   |
| Dopo<br>corri<br>Non<br>lotiva<br>B | p i sa<br>spond<br>è nec<br>azion  | uti ini<br>dono a<br>cessari<br>i e obi       | ziali, de<br>lle richi<br>o essere<br>ettivi<br>i= i= | dica la p<br>este dell<br>esaustiv   | rima par<br>l'azienda.<br>vi: per le | te della<br>inform | a lette<br>azioni | detta           | agliat           | a brev<br>e rima               | nda a            | sentaz<br>L CV. | ione. |   |
| Dopo<br>corri:<br>Non<br>otiva      | è nec<br>azion                     | uti ini<br>dono a<br>cessari<br>i e obi       | ziali, de<br>lle richi<br>o essere<br>ettīvi<br>i≘ j≘ | dica la p<br>este dell<br>e esaustiv | rima par<br>l'azienda.<br>vi: per le | te delli<br>inform | a lette           | ra a u<br>detta | agliat           | a brev<br>e rima               | e pre:<br>nda a  | sentaz<br>L CV. | ione. |   |

# La lettera di presentazione dovrebbe sempre accompagnare l'invio di un cv

- Serve a catturare l'attenzione del selezionatore e ad aumentare le chance di ottenere un colloquio conoscitivo.
- Serve a mettere in luce i punti di forza, le caratteristiche personali, la motivazione personale e professionale.

Cliccando sui punti indicati, potrai consultare alcuni suggerimenti per la compilazione della lettera.

Dopo la presentazione, indica le motivazioni Non dare mai l'impressione che l'azienda a cu

contesti aziendali più strutturati, imparare o mettere in pratica quanto finora appreso)

### La lettera di presentazione (2 di 6)

#### Lavoro per Te

| ompi              | ila u                                  | na r              | nuova                                    | lette                                      | era d                               | i pre                    | senta                        | zione                     |                |                |                |       |               |                |                |                      |
|-------------------|----------------------------------------|-------------------|------------------------------------------|--------------------------------------------|-------------------------------------|--------------------------|------------------------------|---------------------------|----------------|----------------|----------------|-------|---------------|----------------|----------------|----------------------|
| Non               | ne le                                  | tte               | ra "                                     |                                            |                                     |                          |                              |                           |                |                |                |       |               |                |                |                      |
| Pres              | enta                                   | izio              | ne "                                     |                                            |                                     |                          |                              |                           |                |                |                |       |               |                |                |                      |
| в                 | I                                      | U                 | ABC                                      | IΞ                                         | E                                   | E.                       | = =                          |                           | 1              | 律              | 66             | -7    | 0             | l              |                |                      |
|                   |                                        |                   |                                          |                                            |                                     |                          |                              |                           |                |                |                |       |               |                | -              |                      |
| 1                 |                                        |                   |                                          |                                            |                                     |                          |                              |                           |                |                |                |       |               |                |                |                      |
|                   | po i<br>rrisp                          | sal               | uti in<br>Iono i                         | iziali<br>alle r                           | , ded<br>ichie                      | lica l<br>ste d          | a prin<br>dell'az            | na par<br>ienda           | te de          | lla le         | ttera          | au    | na t          | ua b           | reve p         | oresenta             |
| Do<br>col<br>No   | po i<br>rrisp<br>on è                  | sal<br>onc        | uti in<br>Iono i<br>essar                | iziali<br>alle r<br>io es:                 | , ded<br>ichie<br>sere              | lica l<br>este o<br>esau | a prin<br>dell'az<br>istivi: | na par<br>Tenda<br>per le | te de          | lla le<br>mazi | ttera<br>oni c | i a u | na t<br>Iglia | ua b<br>ite ri | reve p<br>mand | oresenta<br>a al CV. |
| Do     col     No | po i<br>rrisp<br>on è<br><b>ivaz</b> i | sal<br>onc<br>nec | uti in<br>Iono<br>essar<br>i <b>e ob</b> | iziali<br>alle r<br>io es:<br><b>ietti</b> | , ded<br>ichie<br>sere<br><b>vi</b> | lica l<br>este d         | a prin<br>dell'az<br>Istivi: | na par<br>ienda<br>per le | te de<br>infor | lla le<br>mazi | ttera          | i a u | na t<br>Iglia | ua b<br>te ri  | reve ç<br>mand | oresenta<br>a al CV. |

Inserisci una tua breve presentazione che metta in evidenza, se presente, il ruolo/i professionali ricoperti, e/o un titolo di studio che ti qualifichi per un determinato ruolo. Evidenzia inoltre le capacità e le caratteristiche personali che più corrispondono alla richiesta dell'azienda (in caso di risposta a un annuncio) Esempi

- Sono un giovane neo laureato in ingegneria meccanica e durante la realizzazione della tesi di laurea ho acquisito capacità di....
- Ho un'esperienza di sei mesi nel settore della vendita di prodotti finanziari e ho maturato in particolare capacità di...

(1)

Dopo la presentazione, indica le motivazioni che ti hanno spinto a inviare la tua candidatura e quali obiettivi ti porresti se potessi lavorare per quell'azienda.

ne. R

Non dare mai l'impressione che l'azienda a cui ti rivolgi sia una delle tante a cui stai mandando il CV: informati e mostra che conosci la loro realtà e che sei fortemente motivato (per esempio perché vuoi crescere professionalmente, misurarti con contesti aziendali più strutturati, imparare o mettere in pratica quanto finora appreso).

## La lettera di presentazione (3 di 6)

#### Lavoro per Te

| comp | ila u                   | na nuovi                          | a lettera d                               | l <mark>i p</mark> resenta                 | zione                              |            |                              |                                         |
|------|-------------------------|-----------------------------------|-------------------------------------------|--------------------------------------------|------------------------------------|------------|------------------------------|-----------------------------------------|
| Nor  | ne le                   | ettera "                          |                                           |                                            |                                    |            |                              |                                         |
| Pre  | sent                    | azione "                          |                                           |                                            |                                    |            |                              |                                         |
| в    | I                       | <u>U</u> ABC                      | IE IE                                     |                                            |                                    | e eje 4    | 10 01                        | l                                       |
| 1000 | 8                       |                                   |                                           |                                            |                                    |            |                              |                                         |
|      | opo i<br>rrisp          | i saluti ir<br>oondono            | niziali, deo<br>alle richio               | dica la prin<br>este dell'az               | na parte (<br>Tienda.              | lella lett | era a una t                  | ua breve presenta:                      |
|      | opo i<br>orrisp<br>on è | i saluti ir<br>oondono<br>necessa | iiziali, deo<br>alle richio<br>rio essere | dica la prin<br>este dell'az<br>esaustivi: | na parte (<br>Tenda.<br>per le inf | lella lett | era a una ti<br>ni dettaglia | ua breve presenta:<br>te rimanda al CV. |

Indica le motivazioni che ti hanno spinto a inviare la candidatura, meglio se nel farlo mostri di conoscere l'azienda e fai capire che ti sei informato sulle sue attività.

Es.: l'interesse per un progetto che l'azienda sta portando avanti, per lo sviluppo di un nuovo prodotto, per la realizzazione di una campagna pubblicitaria o per la possibilità di misurarti con una realtà che opera in contesti internazionali....).

Anche in questo spazio il consiglio è di personalizzare il più possibile il messaggio!

1

Dopo la presentazione, indica le motivazioni che ti hanno spinto a inviare la tua candidatura e quali obiettivi ti porresti se potessi lavorare per quell'azienda

Non dare mai l'impressione che l'azienda a cui ti rivolgi sia una delle tante a cui stai mandando il CV: informati e mostra che conosci la loro realtà e che sei fortemente motivato (per esempio perché vuoi crescere professionalmente, misurarti con contesti aziendali più strutturati, imparare o mettere in pratica quanto finora appreso).

#### La lettera di presentazione (4 di 6)

Es.

| BZ                       | 「ビッキャー 田 江 一 町 単 単 画 一 神 神 ミ マ マー                                                                                                    |
|--------------------------|----------------------------------------------------------------------------------------------------|
| <b>(</b> 1)              |                                                                                                    |
| In qu<br>termi           | esta sezione è opportuno far emergere una certa coerenza tra il proprio modo di pensar<br>ini di struttura organizzativa che relativamente alle problematiche che si è in grado di ri                                                                                                    |
| Punti d<br>B             | liforza<br>① J A&   ⊟   三   三 著 著 重   漆 读 44   ∽) で                                                                                                    |
| <u>(</u> )               |                                                                                                    |
| A que<br>Per se<br>pregr | esto punto della lettera, devi evidenziare i tuoi punti di forza e mostrare perché potresti<br>crivere questa parte, è importante che tu comprenda le aspettative dell'azienda e, nel ca<br>resse in aziende simili o con ruoli paragonabili, esperienze formative in ambiti attinenti,<br>distenza allo stress, la disponibilità alle trasferte possono fare la differenza |

Benefici: In questa sezione è opportuno far emergere una certa coerenza tra il tuo modo di pensare e la cultura e l'immagine aziendale: sottolineare i punti in comune e perché si ritiene di apportare dei benefici per l'azienda, dando un valore aggiunto

- Mi ritengo uno spirito innovatore cui piace cimentarsi con le nuove sfide...
- Ritengo di possedere una mentalità aperta e ricettiva alla diversità e alle culture di altri paesi ....

Saluti

Ronofici

#### B Z U AN | 三 三 三 三 三 三 三 二 二 二 4 4 1 9 0

(i)

Per chiudere la lettera, prima dei saluti, è la norma ringraziare per l'attenzione accordata ed esprimere il proprio desiderio di essere contattati.

#### Salva e procedi

Torna indietro

#### La lettera di presentazione (5 di 6)

#### 

Benefici

(i)

Saluti

| • | I | U | ABC | ŧΞ | )=   I | F # 3 | 1 (2) 6 | <b>₹ 66</b> | 10 | Cr |  |  |
|---|---|---|-----|----|--------|-------|---------|-------------|----|----|--|--|
|   |   |   |     |    |        |       |         |             |    |    |  |  |
|   |   |   |     |    |        |       |         |             |    |    |  |  |
|   |   |   |     |    |        |       |         |             |    |    |  |  |

In questa sezione è opportuno far emergere una certa coerenza tra il proprio modo di pensare e la cu termini di struttura organizzativa che relativamente alle oroblematiche che si è in grado di risolvere. Punti di forza: qui devi inserire i tuoi punti di forza in termini di capacità, conoscenze, caratteristiche personali, esperienze, risultati raggiunti, che ti rendono un buon candidato per il profilo ricercato.

Nel caso di risposta a un annuncio cercherai di mettere in evidenza le caratteristiche che meglio si sposano con quelle indicate nel profilo richiesto.

A questo punto della lettera, devi evidenziare i tuoi punti di forza e mostrare perché potresti essere la

Per scrivere questa parte, è importante che tu comprenda le aspettative dell'azienda e, nel caso tu risponda a un'offerta di lavoro, che individui nell'annuncio le caratteristiche non solo professionali ma anche umane richieste dal profilo. Esperienze pregresse in aziende simili o con ruoli paragonabili, esperienze formative in ambiti attinenti, conoscenze tecniche specifiche possono essere determinanti nella scelta di un candidato ma anche competenze sociali come la capacità di lavorare in team, la resistenza allo stress, la disponibilità alle trasferte possono fare la differenza.

| D   |      | TT       | ADC   | 1= 0   | =      | -      |           |         | si= 11  | 100    | m 1    |           |         |         |         |           |
|-----|------|----------|-------|--------|--------|--------|-----------|---------|---------|--------|--------|-----------|---------|---------|---------|-----------|
|     | -    | <u>u</u> |       |        | - 1    |        |           | 47      |         |        |        |           |         |         |         |           |
|     |      |          |       |        |        |        |           |         |         |        |        |           |         |         |         |           |
| Ð   |      |          |       |        |        |        |           |         |         |        |        |           |         |         |         |           |
| Per | chiu | uder     | re la | letter | ra, pr | ima de | i saluti, | è la no | orma ri | ngrazi | are pe | r l'atten | zione a | ccordat | a ed es | primere i |

Per chiudere la lettera, prima dei saluti, è la norma ringraziare per l'attenzione accordata ed esprimere il tuo desiderio di essere contattato per un colloquio conoscitivo.

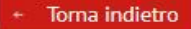

Salva e procedi

### La lettera di presentazione (6 di 6)

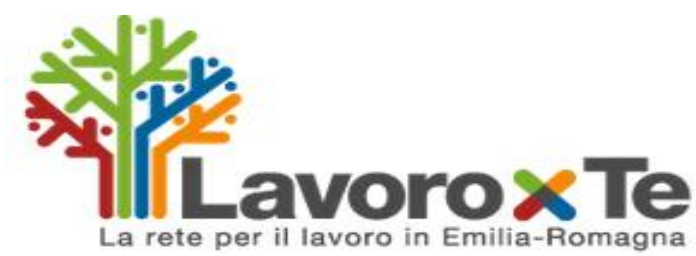

Questa è la tua scrivania su Lavoro per Te, personalizzabili per cercare lavoro. Puoi c opportunità che ti interessano. Con un solo portale nazionale pubblico per il lavoro. In dei corsi di formazione. Operatori specializ su misura.

| Gestione tirocini <sup>*</sup>                                                                      |
|----------------------------------------------------------------------------------------------------|
| le In questa sezione puoi visualizzare il convenzione, e dare la tua approvazione Gestisci Progetto |
| Curriculum Vitae *                                                                                  |
| Qui puoi compilare il tuo CV, che ti se                                                             |
| Una volta che la lettera è s<br>salvata, nella tua scrivania<br>apparirà una finestra con ι         |
| collegamento veloce per<br>recuperarla.                                                             |
|                                                                                                    |

### Ricerca offerte di lavoro

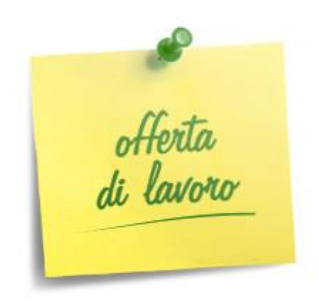

- Avrai la possibilità di cercare le offerte di lavoro che ti interessano selezionandole su quelle disponibili nel portale.
- Potrai perfezionare la tua ricerca filtrando tra le offerte pubblicate e visualizzando solo quelle che rispondono alle tue esigenze, utilizzando i diversi criteri di ricerca: luogo di lavoro, settore di attività dell'azienda, gruppo professionale, tipologia di contratto....

Quando troverai un'offerta di lavoro che ti interessa, potrai rispondere direttamente dalle pagine di **Lavoro per Te**, dichiarando la tua intenzione di candidarti e inviando il CV e la lettera di presentazione, scegliendo tra quelli che avrai già compilato e salvato nella tua scrivania.
# Ricerca offerte di lavoro (1 di 13)

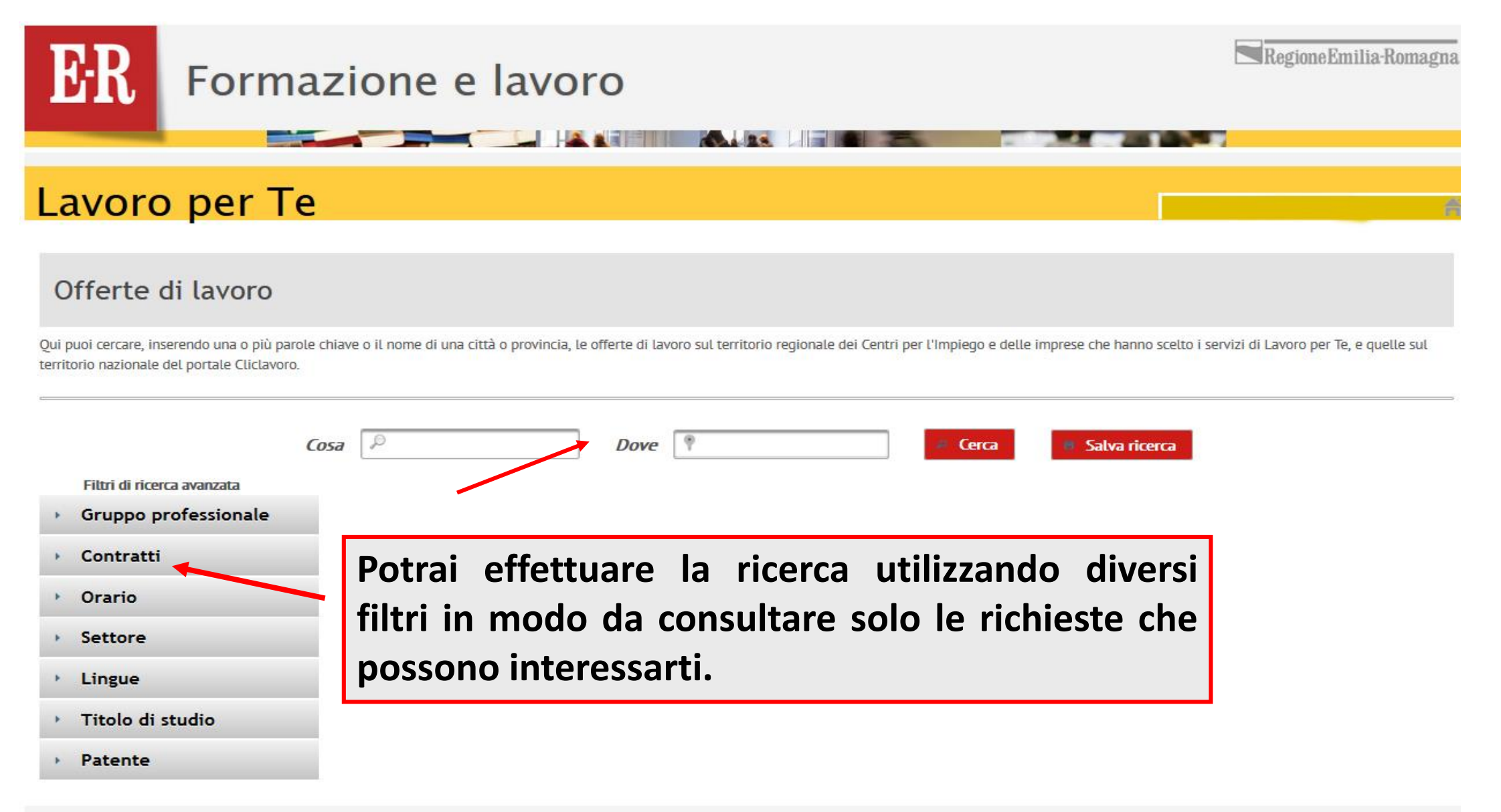

## Ricerca offerte di lavoro (2 di 13)

Lavoro per Te

### Offerte di lavoro

Qui puoi cercare, inserendo una o più parole chiave o il nome di una città o provincia, le offerte di lavoro sul territorio regionale dei Centri per l'Impiego e delle imprese che hanno scelto i servizi di Lavoro per Te, e quelle sul territorio nazionale del portale Cliclavoro.

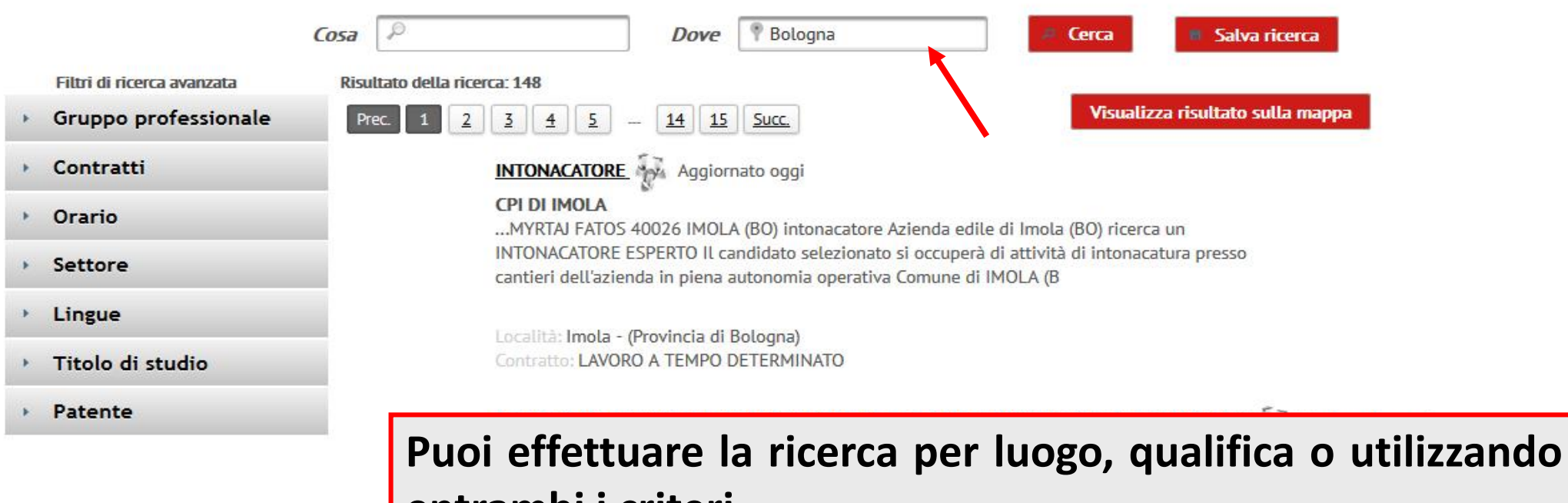

entrambi i criteri.

Località: Bologna - (Provincia di Bologna) Contratto:

## Ricerca offerte di lavoro (3 di 13)

### Lavoro per Te

### Offerte di lavoro

Qui puoi cercare, inserendo una o più parole chiave o il nome di una città o provincia, le offerte di lavoro sul territorio regionale dei Centri per l'Impiego e delle imprese che hanno scelto i servizi di Lavoro per Te, e quell territorio nazionale del portale Cliclavoro.

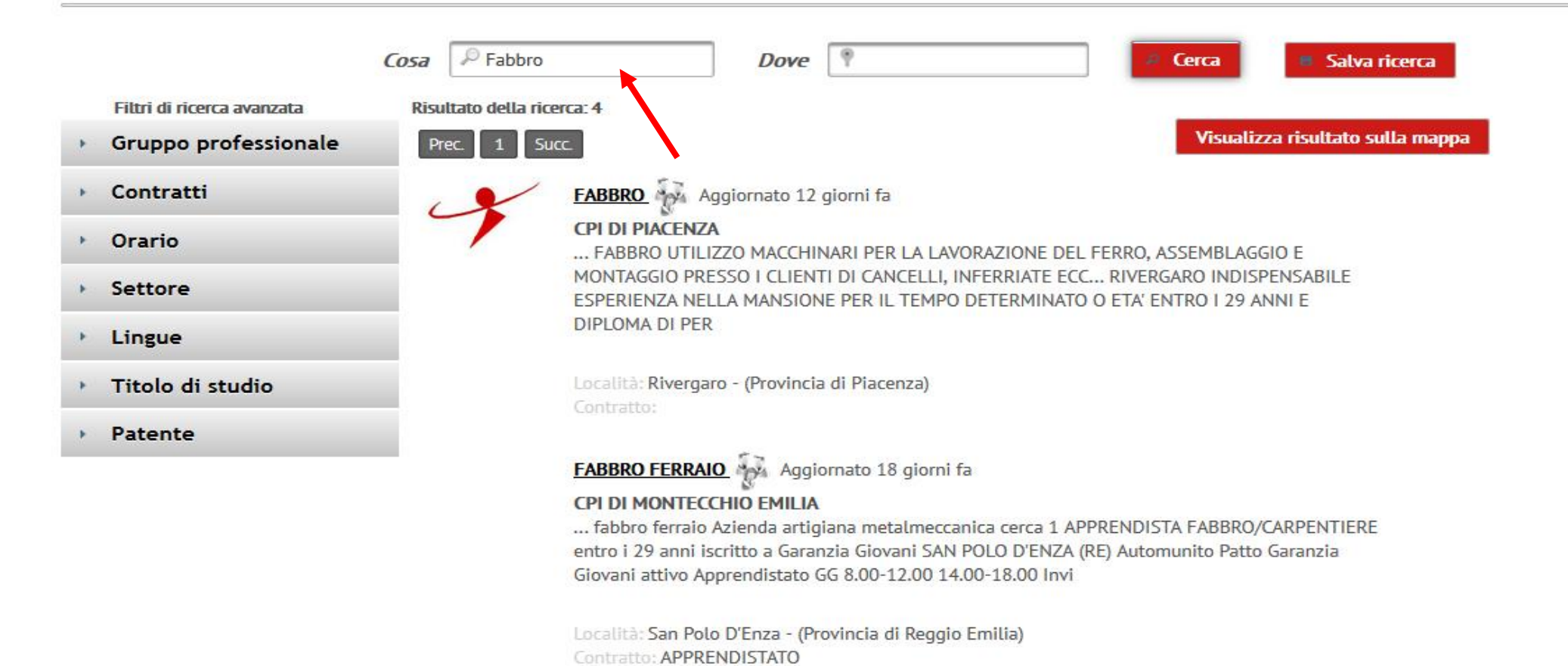

## Ricerca offerte di lavoro (4 di 13)

### Lavoro per Te

### Offerte di lavoro

Qui puoi cercare, inserendo una o più parole chiave o il nome di una città o provincia, le offerte di lavoro sul territorio regionale dei Centri per l'Impiego e delle imprese che hanno scelto i servizi di Lavoro per 1 territorio nazionale del portale Cliclavoro.

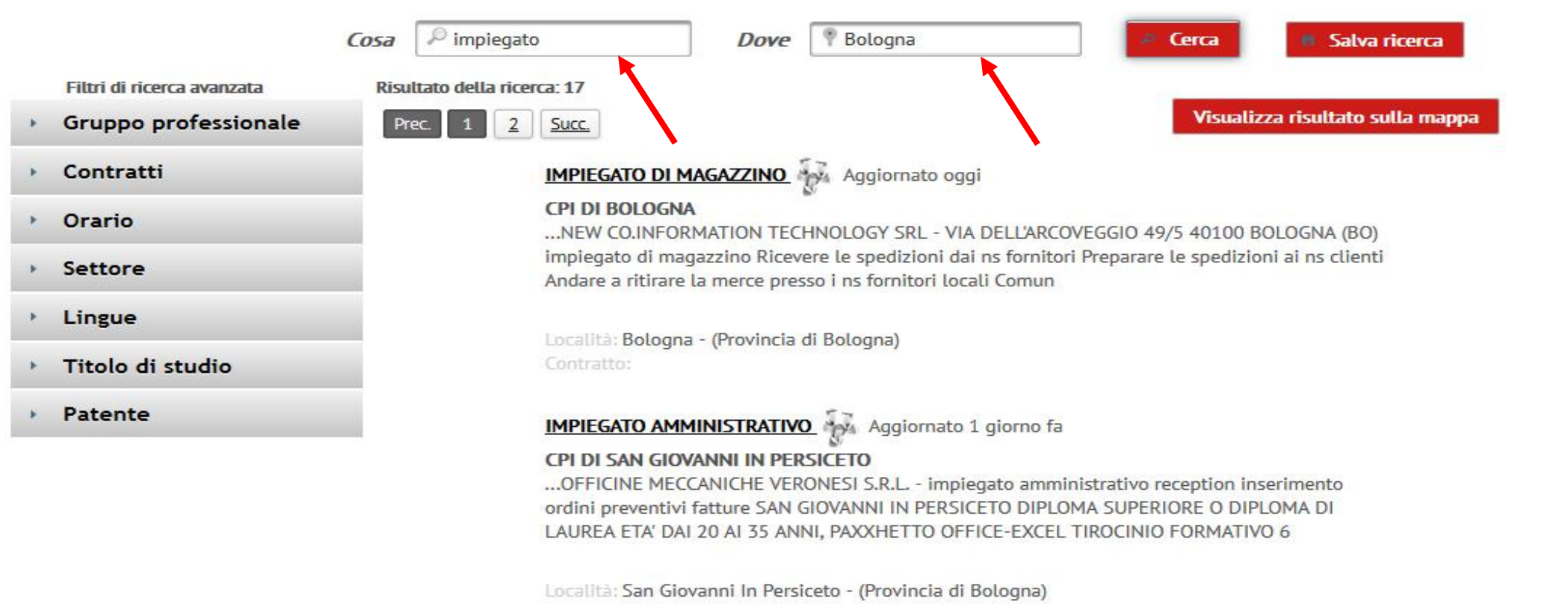

Contratto:

# Ricerca offerte di lavoro (5 di 13)

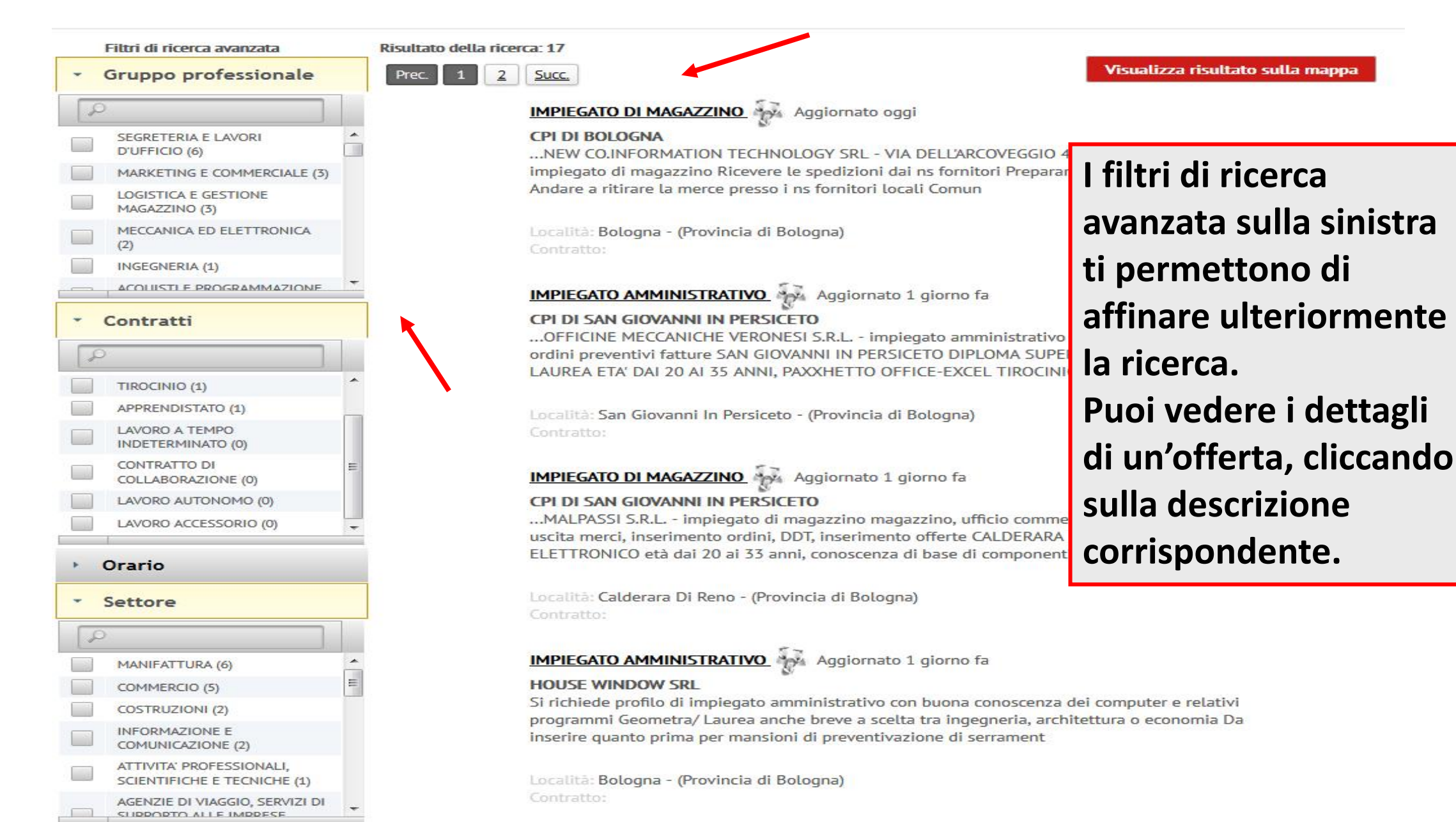

### Ricerca offerte di lavoro (6 di 13)

### Lavoro per Te

### Offerta di lavoro

#### impiegato di magazzino

| Dati Offerta di lavoro (0 Candio  | dature ricevute)                                                                                                    |                                                                                                    |
|-----------------------------------|----------------------------------------------------------------------------------------------------|----------------------------------------------------------------------------------------------------|
| Ragione sociale                   | CPI DI BOLOGNA                                                                                                    |                                                                                                    |
| Profilo richiesto                 | impiegato di magazzino                                                                                                    |                                                                                                    |
| Gruppo professionale              | LOGISTICA E GESTIONE                                                                                                    | MAGAZZINO                                                                                                    |
| Descrizione                       | NEW CO.INFORMATIO<br>BOLOGNA (BO) impiega<br>Preparare le spedizioni<br>locali Comune di BOLOG<br>TRA 18 E 29 anni Appre<br>inglese TEMPO PARZIAI | N TECHNOLOGY SRL - VIA DELL'ARCOVEGGIO 49/5 40100<br>to di magazzino Ricevere le spedizioni dai ns fornitori<br>ai ns clienti Andare a ritirare la merce presso i ns fornitori<br>SN<br>nd Nell'offerta troverai tutte le caratteristiche del |
| DESCRIZIONE                       | della emial RifCipBo 29<br>sensi delle leggi 903/77<br>ai sensi dei decreti legis<br>conservati esclusivamen<br>diritti di cui allart. 13 D       | profilo ricercato, le condizioni del contratto, le disponibilità richieste                                                                                                    |
| Esperienza Richiesta              | Indifferente                                                                                                    | l'offerta notrà essere caricata direttamente                                                                                                    |
| Comune di lavoro                  | Bologna (BO)                                                                                                    | Lonerta potra essere cancata unettamente                                                                                                    |
| Indirizzo di lavoro               | BOLOGNA                                                                                                    | dall'azienda o dal cni che ha ricevuto la richiesta                                                                                                    |
| Settore dell'azienda              | COMMERCIO                                                                                                    | uan azienua o uai cpi che na ricevuto la richiesta                                                                                                    |
| Numero di lavoratori<br>ricercati | 1                                                                                                    | per conto dell'azienda. In quel caso sarà il cpi a                                                                                                    |
| Data pubblicazione                | 20/02/2018                                                                                                    | a a su a la uti a ll'asi a u da                                                                                                    |
| Data scadenza                     | 16/03/2018                                                                                                    | segnalarti all'azienda.                                                                                                    |
| Data aggiornamento                | 21/02/2018                                                                                                    |                                                                                                    |
| Riferimento                       | 299/2018 SIL di BOLOG                                                                                                    | NA                                                                                                    |

# Ricerca offerte di lavoro (7 di 13)

| Data scadenza                           | 16/05/2018                                                                                                    |
|-----------------------------------------|----------------------------------------------------------------------------------------------------|
| Data aggiornamento                      | 21/02/2018                                                                                                    |
| Riferimento                             | 299/2018 SIL di BOLOGNA                                                                                                    |
| <ul> <li>Altre informazioni</li> </ul>  |                                                                                                    |
| Nulla osta ai sensi dell'art.9<br>No    | comma 8 del d.L. 76/2013                                                                                                    |
| <ul> <li>Contatto principale</li> </ul> |                                                                                                    |
| Cognome                                 | BOLOGNA                                                                                                    |
| E-mail                                  | cimp.bologna@cittametropolitana.bo.it                                                                                                    |
|                                         |                                                                                                    |
| Confronta con CV                        | Se hai compilato il tuo curriculum su Lavoro per Te, per ogni annuncio che leggerai potrai confrontare i requisiti richiesti con il tuo CV, verificando |
| Invia Candidatura                       | quanto il tuo profilo sia adeguato, per poi decidere se proseguire o meno con l'invio della candidatura.                                                |
| + Torna indietro                        |                                                                                                    |

# Ricerca offerte di lavoro (8 di 13)

| <ul> <li>Altre informazioni</li> <li>Nulla osta ai sensi dell'art.9 con<br/>No</li> </ul> | ıma 8 del d.l. 76/2013                                                                                                    |                                                                         |
|-------------------------------------------------------------------------------------------|----------------------------------------------------------------------------------------------------|-------------------------------------------------------------------------|
| <ul> <li>Contatto principale</li> </ul>                                                   |                                                                                                    |                                                                         |
| Cognome<br>E-mail                                                                         | BOLOGNA<br>cimp.bologna@cittametropolitana.bo.it                                                                                                    |                                                                         |
| Chiudi lista Curricula                                                                    |                                                                                                    |                                                                         |
| Descrizione                                                                               | Contraction       Contraction       Contraction <t< th=""><th>Confronta Curriculum con l'offerta corrente</th></t<> | Confronta Curriculum con l'offerta corrente                             |
| Invia Candidatura Clic Car Car Car Car Car Car Car Car Car Car                            | ccando sul pulsante corrisponden<br>icato e ti verrà presentato il<br>ll'offerta e i dati inseriti nel tuo cv.                                                                                                    | ite, verrà recuperato il curriculum<br>confronto fra le caratteristiche |

## Ricerca offerte di lavoro (9 di 13)

### Confronta Requisiti

Questa functionalità consente il confronto dei requisiti specificati nell'offerta di lavoro con le caratteristiche descritte nel CV. Tale confronto avviene in base al criterio di corrispondenza puntuale dei valori e ciò implica che, qualora nel CV sia stata inserita una descrizione specifica mentre nell'offerta ve ne sia una generica (o viceversa), il sistema lo segnali come un disallineamento dei requisiti posseduti/richiesti. Tale indicazione non pone alcun vincito rispetto alla possibilità di inviare la propria candidatura all'offerta, trattandosi di una funzionalità ideata con lo scopo di fornire una prima indicazione sulla possibile compatibilità con quanto richiesto dalla vacancy.

Anagrafica

| Anagrafica |                                                                                         | impiegato di magazzino                                                                                                    |                                                                                          |            |
|------------|-----------------------------------------------------------------------------------------|----------------------------------------------------------------------------------------------------|------------------------------------------------------------------------------------------|------------|
|            | Descrizione<br>Sede lavorativa<br>Gruppo professionale<br>Attività<br>Profilo richiesto | <ul> <li>NEW CO.INFORMATION TECHNOLOGY SRL - VIA<br/>DELL'ARCOVEGGIO 49/5 40100 BOLOGNA (BO) impiegato di<br/>magazzino Ricevere le spedizioni dai ns fornitori Preparare le<br/>spedizioni ai ns clienti Andare a ritirare la merce presso i ns<br/>fornitori locali Comune di BOLOGNA (BO) DIPLOMA DI<br/>ISTITUTO TECNICO ETA' COMPRESA TRA 18 E 29 anni<br/>Apprendistato Conoscenza Pacchetto Office Conoscenza<br/>lingua inglese TEMPO PARZIALE inviare cv a:<br/>direzioneE@newco-it.com citare nell'oggetto della emial<br/>RifCipBo 299/2018 Il presente annuncio è rivolto ad<br/>entrambi i sessi, ai sensi delle leggi 903/77 e 125/91 e a<br/>persone di tutte le età e tutte le nazionalità, ai sensi dei<br/>decreti legislativi 215/03 del D.Lgs 216/2003 I dati saranno<br/>trattati e conservati esclusivamente ai fini della presente o di<br/>future selezioni, garantendo i diritti di cui allart. 13 Dlgs<br/>196/03.</li> <li>BOLOGNA Bologna (BO)<br/>LOGISTICA E GESTIONE MAGAZZINO<br/>COMMERCIO</li> <li>impiegato di manazzino</li> </ul> | Comune o stato di nascita<br>Comune di Domicilio<br>Telefono Cellulare<br>Telefono Fisso | Cento (FE) |
|            |                                                                                         |                                                                                                    |                                                                                          |            |

Confronto dei dati CV con requisiti offerta: 🕗 Non soddisfatto 😂 In più o differente 🏠 Soddisfatto

#### Altre informazioni

| Altre Informazioni      | ۵            |   | \$ |
|-------------------------|--------------|---|----|
| Disponibile a trasferte | Indifferente | 0 |    |
| Automunito              | Indifferente | 0 |    |
| Motomunito              | Indifferente | 0 |    |

# Ricerca offerte di lavoro (10 di 13)

| Esperienza Richiesta                    | Indifferente |                                                                    |   |  |
|-----------------------------------------|--------------|--------------------------------------------------------------------|---|--|
| Comune di lavoro                        | Bologna (BP  |                                                                    |   |  |
| Indirizzo di lavoro                     | BOLOGNA      | Conferma Candidatura                                               | × |  |
| Settore dell'azienda                    | COMMERCI     | 2                                                                  |   |  |
| Numero di lavoratori<br>ricercati       | 1            | Seleziona un Curriculum                                            |   |  |
| Data pubblicazione                      | 20/02/2018   |                                                                    |   |  |
| Data scadenza                           | 16/03/2018   | Seleziona una lettera di presentazione                             |   |  |
| Data aggiornamento                      | 21/02/2018   |                                                                    |   |  |
| Riferimento                             | 299/2018 S   | Inserisci un allegato     Fimuovi                                  |   |  |
|                                         |              | A seguito della candidatura sarà inviato un messaggio all'azienda  | E |  |
| <ul> <li>Altre informazioni</li> </ul>  |              | Interessata.<br>Occorre pertanto compilare la sezione sottostante. |   |  |
|                                         |              | Testo del messaggio *                                              |   |  |
| <ul> <li>Contatto principale</li> </ul> |              |                                                                    |   |  |
|                                         |              |                                                                    |   |  |
| nfronta con CV                          |              |                                                                    |   |  |

| lr | nvia | Candidatura    |  |
|----|------|----------------|--|
|    | 4    | Torna indietro |  |
|    |      |                |  |

Se possiedi i requisiti richiesti puoi inviare la candidatura cliccando sul pulsante corrispondente. Ti verrà chiesto di selezionare un curriculum, una lettera di presentazione tra quelli precompilati.

Anche in questo caso dovrai personalizzare il messaggio di invio riprendendo brevemente la posizione per la quale ti candidi, le competenze possedute e le motivazioni a supporto della candidatura.

# Ricerca offerte di lavoro (11 di 13)

### Lavoro per Te

### Offerte di lavoro

Qui puoi cercare, inserendo una o più parole chiave o il nome di una città o provincia, le offerte di lavoro sul territorio regionale dei Centri per l'Impiego e delle imprese che hanno scelto i servizi di Lavoro per 1 territorio nazionale del portale Cliclavoro.

| Filtri di ricerca avanzata <ul> <li>Gruppo professionale</li> </ul> | Cosa Pimpiegato   Dove Bologna   Risultato della ricerca: 17   Prec. 1   2 Succ.   Visualizza risultato sulla mappa                                                                                                    |
|---------------------------------------------------------------------|----------------------------------------------------------------------------------------------------|
| • Contratti                                                         | IMPIEGATO DI MAGAZZINO Aggiornato oggi                                                                                                    |
| • Orario                                                            | NEW CO.INFORMATION TECHNOLOGY SRL - VIA DELL'ARCOVEGGIO 49/5 40100 BOLC                                                                                                    |
| Settore                                                             | impiegato di magazzino Ricevere le spedizioni dai ns fornitori Preparare le spedizioni a <b>ricerca potrai</b><br>Andare a ritirare la merce presso i ns fornitori locali Comun                                                                                                    |
| Lingue                                                              | recuperarla in                                                                                                    |
| • Titolo di studio                                                  | Contratto:<br>Qualsiasi momento.                                                                                                    |
| Patente                                                             | IMPIEGATO AMMINISTRATIVO                                                                                                    |
|                                                                     | CPI DI SAN GIOVANNI IN PERSICETO<br>OFFICINE MECCANICHE VERONESI S.R.L impiegato amministrativo reception inserimento<br>ordini preventivi fatture SAN GIOVANNI IN PERSICETO DIPLOMA SUPERIORE O DIPLOMA DI<br>LAUREA ETA' DAI 20 AI 35 ANNI, PAXXHETTO OFFICE-EXCEL TIROCINIO FORMATIVO 6 |

Contratto:

# Ricerca offerte di lavoro (12 di 13)

| 116                                                               |                                                                                                    |                                                    |
|-------------------------------------------------------------------|----------------------------------------------------------------------------------------------------|----------------------------------------------------|
|                                                                   |                                                                                                    |                                                    |
| oro                                                               |                                                                                                    |                                                    |
| o più parole chiave o il nome di una città o provi<br>Cliclavoro. | incia, le offerte di lavoro sul territorio regionale dei Centri per l'Impi Vuoi salvare la ricerca?                                                                          | ego e delle imprese che hanno scelto i s           |
| Cosa P Impiegato<br>Risultato della ricerca: 17                   | Descrizione della ricerca                                                                                                    | ierca 🛛 🖷 Salva ricerca                            |
| nale Prec 1 2 Succ.<br>IMPIEGAT                                   | Salva                                                                                                    | Visualizza risultato sulla mappa                   |
| CPI DI BC<br>NEW COm<br>impiegato d<br>Andare a rit               | NFORMATION TECHNOLOGY SRE - VIA DELLARCOVEGGIO 49/<br>di magazzino Ricevere le spedizioni dai ns fornitori Preparare l<br>tirare la merce presso i ns fornitori locali Comun | 5 40100 BOLOGNA (BO)<br>e spedizioni ai ns clienti |
| Potrai salvare la ricerca<br>amministrativo Bologna               | a effettuata attribuendogli un no<br>a). Questa apparirà in una finestra                                                                                                    | ome (es. Impiegato<br>della tua scrivania          |

con un collegamento veloce per recuperarla.

### Ricerca offerte di lavoro (13 di 13)

### 3

#### Accedi ai servizi amministrativi

base al nome o alla collocazione geografica, le aziende iscritte a Lavoro per Te e ne hanno creato e consultare le offerte di lavoro che hanno pubblicato.

#### tamenti \*

3

re e gestire gli appuntamenti con il Centro per l'Impiego.

#### Offerte di lavoro

Qui trovi le offerte di lavoro sul territorio regionale dei Centri per l'Impiego delle nove province dell'Emilia-Romagna e delle imprese che hanno scelto i servizi di Lavoro per Te, e le offerte sul territorio nazionale del portale Cliclavoro. Per rendere ancora più semplice e veloce la consultazione, puoi salvare i tuoi parametri di ricerca e riutilizzarli ogni volta che vorrai.

† O

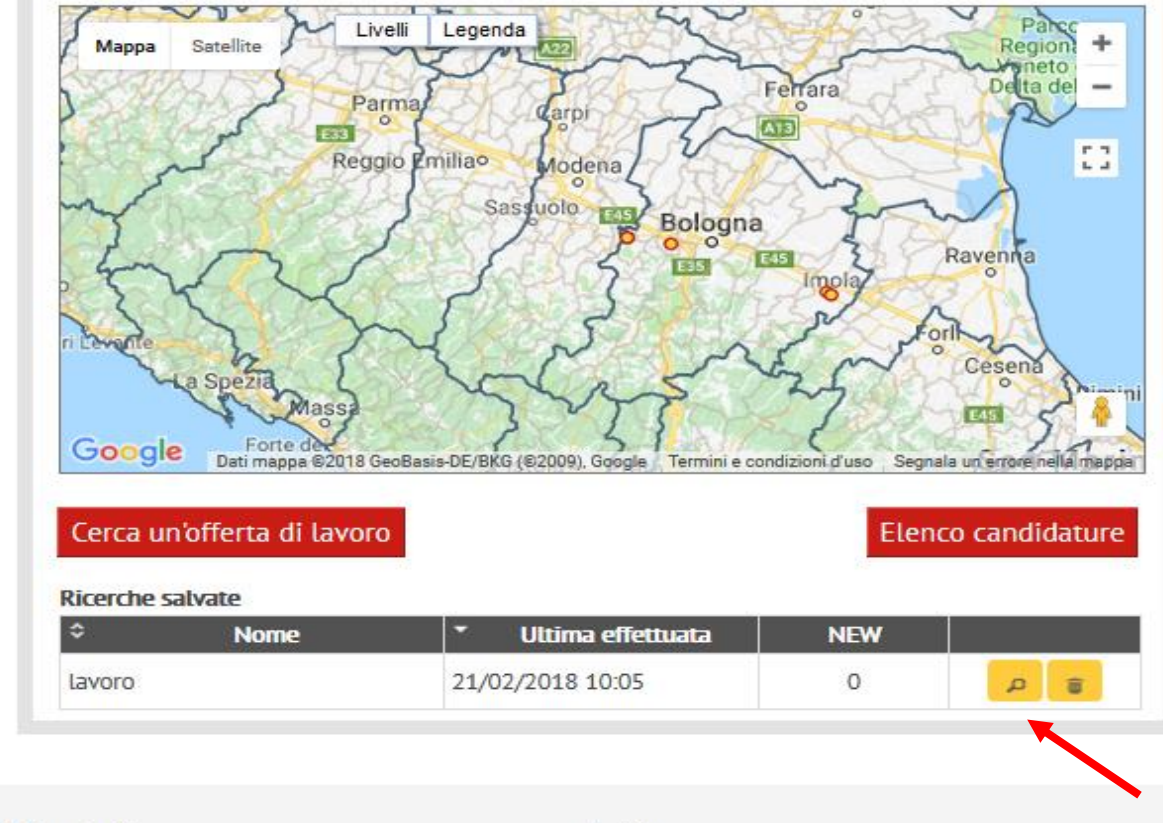

Privacy

# Adesione a Garanzia Giovani (1 di 3)

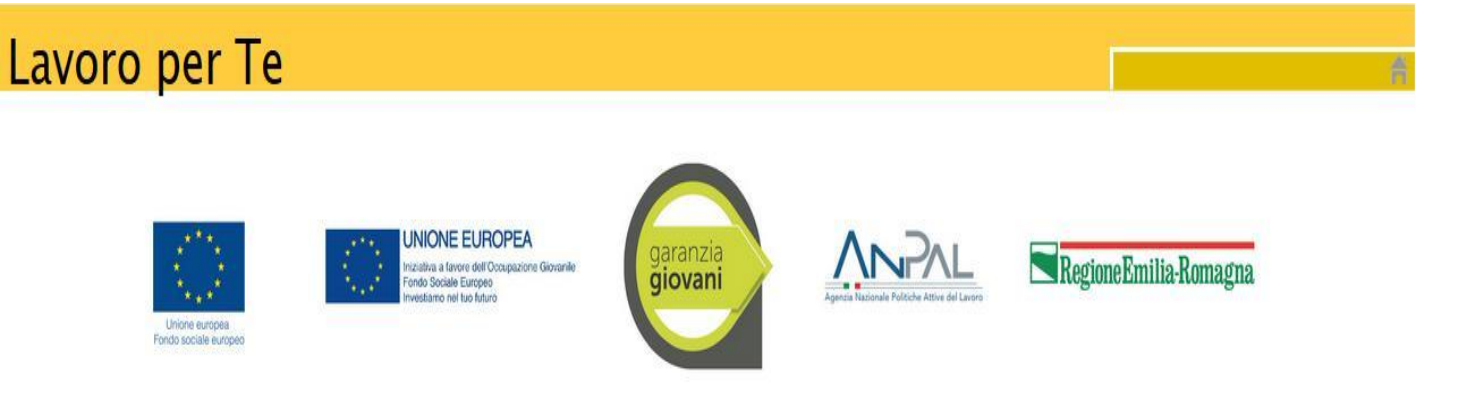

Garanzia Giovani è un progetto dell'Unione Europea che intende assicurare ai ragazzi e alle ragazze tra i 15 e i 29 anni che non studiano e non lavorano opportunità per acquisire nuove competenze e per entrare nel mercato del lavoro.

Per aderire a Garanzia Giovani devi cliccare sul pulsante "aderisci" in fondo a questa pagina.

Una volta aderito al progetto, verrai contattato entro 60 giorni dal centro per l'impiego del comune del tuo domicilio che, nell'ambito di un colloquio approfondito con un operatore, stabilirà quali servizi ed opportunità sono più coerenti con le tue esperienze formative e professionali precedenti, più vicini alle tue aspettative e più utile per un inserimento nel mercato del lavoro. Dopo questa valutazione, verrà costruito un percorso personalizzato, formalizzato attraverso la firma del Patto di servizio Garanzia Giovani.

Entro quattro mesi dalla firma del patto, attraverso il coinvolgimento dei diversi soggetto che collaborano alla realizzazione di Garanzia Giovani (scuole, università, enti di formazione accreditati, imprese, ecc.), il percorso scelto per te sarà attivato.

La tua adesione al Programma Garanzia Giovani potrà essere cancellata d'ufficio se:

- non ti attiverai entro 30 giorni dall'adesione al Programma per prendere l'appuntamento;
- non ti presenterai all'appuntamento prenotato;
- non manterrai gli impegni presi e concordati all'interno del patto attivato con i CPI.

Torna alla scrivania Aderisci

Se sei un giovane tra i 15 e i 29 anni, residente in Italia – cittadino comunitario o straniero extra UE, regolarmente soggiornante – non impegnato in un'attività lavorativa né inserito in un corso scolastico o formativo, la Garanzia Giovani è un'iniziativa che può aiutarti a entrare nel mondo del lavoro, offrendoti percorsi di orientamento, formazione, tirocinio, servizio civile, accompagnamento all'autoimprenditoria. Importante

Per tutto il 2018 sono previsti incentivi alle imprese che assumono con contratto a tempo indeterminato o di apprendistato professionalizzante i giovani che hanno aderito al programma di Garanzia Giovani

# Adesione a Garanzia Giovani (1 di 2)

### Lavoro per Te

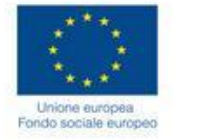

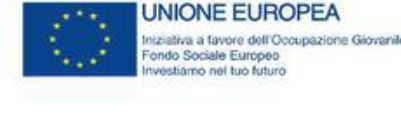

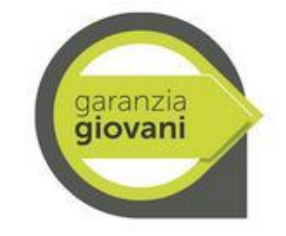

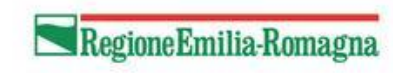

Garanzia Giovani è un progetto dell'Unione Europea che intende assicurare ai ragazzi e alle ragazze tra i 15 e i 29 anni che non studiano e r nuove competenze e per entrare nel mercato del lavoro.

Per aderire a Garanzia Giovani devi cliccare sul pulsante "aderisci" in fondo a questa pagina.

Una volta aderito al progetto, verrai contattato entro 60 giorni dal centro per l'impiego del comune del tuo domicilio che, nell'ambito di un stabilirà quali servizi ed opportunità sono più coerenti con le tue esperienze formative e professionali precedenti, più vicini alle tue aspettat mercato del lavoro. Dopo questa valutazione, verrà costruito un percorso personalizzato, formalizzato attraverso la firma del Patto di servizi

Entro quattro mesi dalla firma del patto, attraverso il coinvolgimento dei diversi soggetto che collaborano alla realizzazione di Garanzia Gio accreditati, imprese, ecc.), il percorso scelto per te sarà attivato.

La tua adesione al Programma Garanzia Giovani potrà essere cancellata d'ufficio se:

- non ti attiverai entro 30 giorni dall'adesione al Programma per prendere l'appuntamento;
- non ti presenterai all'appuntamento prenotato;
- non manterrai gli impegni presi e concordati all'interno del patto attivato con i CPI.

Torna alla scrivania Aderisci

Aderendo al programma ti impegnerai a presentarti al cpi per un colloquio durante il quale verranno concordate le modalità della tua partecipazione al progetto.

## Adesione a Garanzia Giovani (2 di 2)

### Lavoro per Te

| Unice europea<br>Fondo sociale europeo |
|----------------------------------------|
|----------------------------------------|

**Codice Fiscale** Una volta inseriti i dati richiesti potrai inviare l'adesione e Cognome \* Nome \* \*\*\*\*\*\* \*\*\*\*\*\*\* iniziare il percorso previsto dal Sesso \* Data di nascita \* Maschio \*\*\*\*\*\*\* progetto. Comune o stato di nascita \* Cittadinanza \* ITALIANA \*\*\*\*\* Verrai convocato per un Indirizzo domicilio \* Comune domicilio \* \*\*\*\*\* Cento (FE) incontro presso il cpi durante il CAP domicilio \* Copia dati Domicilio in Residenza 44042 quale concorderai un percorso Comune residenza \* Indirizzo residenza \* \*\*\*\*\*\*\*\* \*\*\*\*\*\* personalizzato per CAP residenza \* l'inserimento lavorativo o per 44042 E-mail Telefono una formazione professionale \*\*\*\*\*\*\*\*\*\* Cellulare Acconsento a ricevere messaggi SMS di notifica al numero indicato

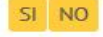

Data adesione Garanzia Giovani 20/02/2018

# Tirocini (1 di 4)

| ER                    | Tirocini Emilia-Romagna                                                                                                    | <u>ل</u><br>ه | Profila<br>Disconnetti |
|-----------------------|----------------------------------------------------------------------------------------------------|---------------|------------------------|
| Gestione del Tirocini |                                                                                                    |               |                        |
| Diserco               |                                                                                                    |               |                        |
| hitered.              |                                                                                                    |               |                        |
|                       |                                                                                                    | 0<br>Progetti | Autor                  |
|                       | Bruenuto all'interno della pitatorma per la gestione dei tirocini. Questo è un brees tutorial per te che sei un trocinante.         Image: Image: Im |               |                        |

Il servizio Tirocini presente sulla tua scrivania ti darà la possibilità di avere informazione sull'esperienza di tirocinio.

Se stai per iniziare un tirocinio puoi visualizzare e firmare on line il tuo progetto formativo individuale

Al primo accesso partirà un tutorial esplicativo del servizio: sarà possibile saltarlo o rivederlo successivamente.

# Tirocini (2 di 4)

| Gestione del Tirocini   Gestione del Tirocini   Scrivania   Progetto Formativo   Discusso | Questo è il menu attraverso il<br>quale potrai visualizzare e<br>firmare i tuoi progetti<br>formativi.                                                                                                    |  |
|-------------------------------------------------------------------------------------------|----------------------------------------------------------------------------------------------------|--|
| RICEICA                                                                                   | Image: state state stat |  |
|                                                                                           |                                                                                                    |  |
|                                                                                           |                                                                                                    |  |

# Tirocini (3 di 4)

|                  | Tirocini Emilia-Romagna                       |                                                                                                    | 4 :<br>• : |                            |  |
|------------------|-----------------------------------------------|----------------------------------------------------------------------------------------------------|------------|----------------------------|--|
| ini<br>-ormativo | Scrivania<br>Gestione dei Tirocini            |                                                                                                    |            | mercoledi 21 febbralo 2018 |  |
|                  | Se Progetti Nessun progetto formativo trovato |                                                                                                    |            |                            |  |
|                  |                                               | All'interno del box Progetti potrai visualizzare velocemente gli ultimi 5 progetti formativi da te gestiti per poter verificare più rapidamente lo stato di approvazione e le informazioni inserite. | D          | Aintor                     |  |

# Tirocini (4 di 4)

| ER                    | Tirocini Emilia-Romagna            | <b>۵</b><br>ج        | Profilo<br>Disconnetti                         |
|-----------------------|------------------------------------|----------------------|------------------------------------------------|
| Gestione dei Tirocini | Scrivania<br>Gestione dei Tirocini |                      | mercoledì 21 febbraio 2018                     |
| Progetto Formativo    | & Progetti                         |                      | Profile Disconnetti mercoledi 21 febbraio 2018 |
| Ricerca               | Nessun progetto formativo trovato  |                      |                                                |
|                       |                                    | <b>O</b><br>Progetti | Aiuto!                                         |
|                       |                                    |                      |                                                |
|                       |                                    |                      |                                                |
|                       |                                    |                      |                                                |
|                       |                                    |                      |                                                |
|                       |                                    |                      |                                                |

### Chiedi una consulenza

|                                                                                                | K                                                                                    |  |
|------------------------------------------------------------------------------------------------|--------------------------------------------------------------------------------------|--|
| quest'area puoi richiedere una consulenza al lavoro per ricevere informazioni utili            | alla ricerca di occupazione, per cambiare lavoro o per en Uficare le tue competenze. |  |
| ionsulenza al lavoro                                                                           |                                                                                      |  |
|                                                                                                |                                                                                      |  |
|                                                                                                |                                                                                      |  |
| Titolo" ①                                                                                      |                                                                                      |  |
|                                                                                                |                                                                                      |  |
|                                                                                                |                                                                                      |  |
| Quesito"                                                                                       |                                                                                      |  |
|                                                                                                |                                                                                      |  |
|                                                                                                | Caratteri disponibili: 3000                                                          |  |
|                                                                                                |                                                                                      |  |
| Nome"                                                                                          | ·**************                                                                      |  |
| Cognome"                                                                                       | ****                                                                                 |  |
| Sesso*                                                                                         | MF                                                                                   |  |
| Età*                                                                                           | -                                                                                    |  |
| Titolo di studio"                                                                              | *****                                                                                |  |
| E-mail*                                                                                        | ****                                                                                 |  |
| Comune di domicilio"                                                                           | Cento (FE)                                                                           |  |
| Cap                                                                                            | 44042                                                                                |  |
| lel/Fax                                                                                        |                                                                                      |  |
| ser iscritto au un Centro per L'impiego dell'Emilia Romagna?<br>Se si indicare in quale comune |                                                                                      |  |
| Ultimo contratto"                                                                              |                                                                                      |  |
|                                                                                                |                                                                                      |  |
| Data nne utumo contratto"                                                                      |                                                                                      |  |
| Settore lavorativo ultimo contratto*                                                           |                                                                                      |  |
| Attività svolta" (j)                                                                           |                                                                                      |  |

Permette di richiedere a degli operatori esperti una consulenza personalizzata su una serie di temi utili per migliorare la tua ricerca di lavoro, intraprendere un percorso formativo o avviare un'attività autonoma. In pochi giorni riceverai una risposta al tuo quesito.